# 自己作成支援ソフト とき 5.0

<u>使用マニュアル</u>

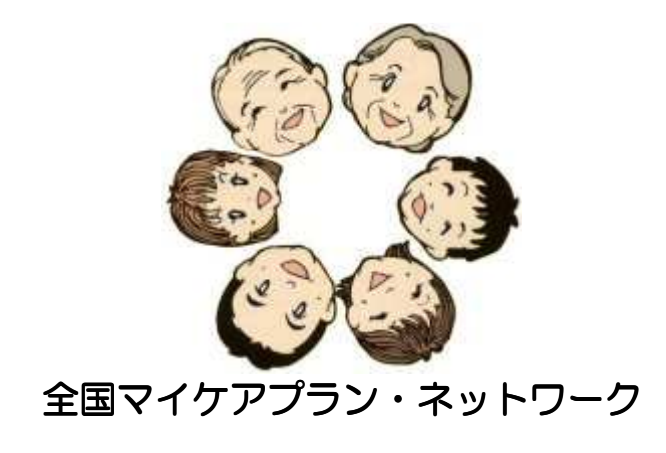

Presented by Noboru Yamauchi

## 目次

| 適合             | するOS,OFFICE                              | 2              |
|----------------|------------------------------------------|----------------|
| とき             | 5. Oの改良点                                 | 2              |
| 1.             | インストール                                   |                |
| セッイ            | ットアップフォルダのダウンロード<br>ンストールの方法             | 3              |
| 2.             | 起動方法                                     | 3              |
| з.             | 初めて「とき」を使う時                              |                |
| サ・             | ービスリスト、事業者リストの作成                         | 4              |
| 4.             | とき 3.0/4.0 からのバージョンアップ                   |                |
| リ)<br>旧り<br>旧/ | ストのお引越し<br>リストの修正<br>バージョンの「とき」のアンインストール | 5<br>6<br>6    |
| 5.             | 基本的な使い方                                  |                |
| 利別利印実保終        | 用票の作成表の作成                                |                |
| 6.             | 進んだ使い方                                   |                |
| サ・<br>複数<br>各利 | ービス単位数がオーバーしたとき<br>数の利用者を対象にしたとき<br>種設定  | 16<br>17<br>17 |
| 7.             | 困った時                                     |                |
| 起<br>更し        | 動できない<br>い方がわからない場合                      |                |
|                |                                          |                |

## <u>適合するOS,Office</u>

OS…Windows XP、Vista,7 Microsoft Office Exel2003,2007,2010 が稼働すること

※申し訳ありません、Macには対応していません。<m(\_)m>

## <u>とき5.0の改良点</u>

## 1. 処遇改善加算、報酬改定の諸変更に対応

報酬改定で創設された処遇改善加算の計算や新たに創設されたサービスや加算に対応しています。

### 2. 支給限度額を超えた場合の処理に対応

支給限度額を超えてしまった全額自己負担分の計算を、処遇改善加算の計算も含めて処理することができます。

### 3. 支給限度額外のサービスや加算にも対応

居宅療養管理指導や、訪問看護サービスの特別管理加算や緊急時訪問看護加算など、支給限度額に含まれないサービスや 加算にも対応しています。

### 4. 自己負担額全体がわかる

デイサービスの昼食代やショートステイのベッド代など、介護保険サービスに付帯する費用も含めた自己負担の総額がわかるようにしました。

## 1. <u>インストール</u>

### セットアップフォルダのダウンロード

以前から「とき」をお使いの場合は、以前のバージョンの「とき」を残したままダウンロードしてください。 あとでデータをお引越しするときに必要です。 指定されたリンク先のアイコンをダブルクリックして、圧縮セットアップフォルダをダウンロードします。

### インストールの方法

- 1. 圧縮セットアップフォルダを展開します。
- 2. 展開後、セットアップファイルをダブルクリックし、指示通りに進むとインストールが完了し、デスクトップに「とき 5.0」のアイコンが現れます。

## 2. 起動方法

- 1. デスクトップの「とき 5.0」アイコンをダブルクリックする
- 2. 「マクロ」についての確認画面が現れますので、「マクロを有効にする」を選んでください。
- 3. Excel2007/2010の場合はこの画面が現れずに起動する場合がありますが、その時はそのまま進めてください。
- 4. 「全国マイケアプラン・ネットワーク」のお知らせページが現れます。

| 全国マイ                                                                                       | ケアプラ                                                              | ラン・ネ                                                        | ットワーク                           |
|--------------------------------------------------------------------------------------------|-------------------------------------------------------------------|-------------------------------------------------------------|---------------------------------|
| 理念<br>Concept                                                                              | 自己作成とは<br>Mycareplan                                              | 活動紹介<br>About                                               | - 役立ちツール<br>Tools               |
|                                                                                            | - ド&使い方マニュアル(2                                                    | 2011.3.28updata)                                            |                                 |
| ラインナップ                                                                                     |                                                                   |                                                             |                                 |
| <ul> <li>とき 4.0 使い方</li> <li>* p4 EXCE</li> <li>Excel 2007/20:</li> <li>とき助け合い掲</li> </ul> | マニュアルの一部を更新し<br>L2007/2010のマクロの設<br>10のマクロの設定方法を追<br>示板を作りました。活用し | ンました。(2011.3.28<br>定に関して<br>別かしました。(2011.<br>ってください。(2011.2 | )<br>3.21)<br>2.20)             |
| 「とき」Ver3.0か                                                                                | らの変更点                                                             |                                                             |                                 |
| <ul> <li>事業所ごとの集</li> <li>居宅療養管理指</li> <li>介護予防などの</li> <li>※Windowsでし</li> </ul>          | 計の計算方法に一部不具合<br>導は限度額には含まれない<br>包括払いにも対応している<br>。か対応していません。ごう     | があったのを修正しま<br>ため、計算には反映さ<br>ので、すべての方に使<br><b>7承ください。</b>    | した。<br>れないようにしました。<br>っていただけます。 |
| 11111                                                                                      | ///////                                                           | 777777                                                      | ///////                         |
|                                                                                            |                                                                   |                                                             |                                 |

- 5. 新しいお知らせなどは、ここに掲載しますので、チェックしてください。
- 6. 読んだら、「閉じる」ボタンを押して、このページを閉じます。
- 7. 「とき 5.0」が起動し、Excel ファイル[prg][list][riyou]が開きます。

## 3. 初めて「とき」を使う時

## サービスリスト、事業者リストの作成

「アドイン」→「画面の切替」ボタンを押すと「リスト」画面になります。

あらかじめ入っている見本にならって、自分の使う「サービス」と「事業者」のリストを作ります(あらかじめ入っている地域単価は、1級地のものです)。

サービスコード・事業者コードの入力間違いがあると正しく作動しませんので正確に入力するように気をつけてください。 事業者のリストの項目の空いている欄は、必要に応じて自分仕様で設定できます。

|      | 5 3 6   | <mark>∦</mark> ⊨ | list [互 | 换モー门 - Microso | oft Excel |            |          |       |
|------|---------|------------------|---------|----------------|-----------|------------|----------|-------|
| ファイ  | ル ホーム   | 挿入 ベージレイアウト      | 数式 データ  | 校閲 表示          | 開発 アドイン   | 活用しよう!エクセル | ♡ ⊘      | ×     |
|      | B3      | ▼ (*             | 111     |                |           |            |          | *     |
| . A  | В       | С                | D       | E              | F         | G          | Н        | E     |
| 1    |         |                  |         |                |           |            |          | 1     |
| 2    | サービスコード | サービス内容           | 単位      | 単位単価           |           | j j        |          |       |
| 3    | 111111  | 身体介護1            | 254     | 11.26          |           |            |          |       |
| 4    | 111211  | 身体介護2            | 402     | 11.26          |           |            |          |       |
| 5    | 111311  | 身体介護3            | 584     | 11.26          |           |            |          |       |
| 6    | 117211  | 生活援助2            | 190     | 11.26          |           |            |          |       |
| 7    | 117311  | 生活援助3            | 235     | 11.26          |           |            |          |       |
| 8    | 121111  | 訪問入浴             | 1,250   | 11.26          |           |            |          |       |
| 9    | 131111  | 訪問看護I2           | 472     | 11.26          |           |            |          |       |
| 10   | 131211  | 訪問看護13           | 830     | 11.26          |           |            |          |       |
| 11   | 311111  | 居宅療養管理指導 I 1     | 500     | 10.00          |           |            |          |       |
| 12   | 311112  | 居宅療養管理指導Ⅱ1       | 290     | 10.00          |           |            |          |       |
| 13   | 611111  | 予防訪問介護I          | 1,220   | 11.26          |           |            |          |       |
| 14   | 611211  | 予防訪問介護Ⅱ          | 2,440   | 11.26          |           |            |          |       |
| 15   | 651111  | 予防通所介護1          | 2,099   | 10.81          |           |            |          |       |
| 16   | 651211  | 予防通所介護2          | 4,205   | 10.81          |           |            |          |       |
| 17   | 661111  | 予防通所リハビリ1        | 2,412   | 10.99          |           |            |          |       |
| 18   | 661121  | 予防通所リハビリ2        | 4,828   | 10.99          |           |            |          |       |
| 19   | 11 1711 | 身体介護7            | 916     | 11.26          |           |            |          |       |
| 14.4 |         | りえた。事業所以た ちょう    | 400     | 44.00          | [] ∢ [    | - III      | 1        | •     |
| コマン  | F 🔚     |                  |         |                |           | 10         | 0% 🗩 – 🖓 | - ÷ . |

|   | UII - C J* 111 | 111     |       |      |       |      |
|---|----------------|---------|-------|------|-------|------|
| A | В              | C       | D     | E    | F     |      |
|   |                |         | 加算I   |      |       |      |
|   | 事業所名           | コード     | 加算レベル | 電話番号 | FAX番号 | メールフ |
|   | 立川介護サービス(訪問介護) | 700000  | 加算Ⅲ   |      |       |      |
|   | 立川介護サービス(入浴)   | 800000  | 加算Ⅱ   |      |       |      |
|   | 新宿介護サービス       | 900000  | 加算Ⅲ   |      |       |      |
|   | A事業所           | 500000  | 加算Ⅱ   |      |       |      |
|   | B事業所           | 400000  | 加算I   |      |       |      |
|   | C診療所           | 300000  |       |      |       |      |
|   | D訪問看護ステーション    | 200000  | 非加算   |      |       |      |
| 0 | B事業所           | 41 0000 | 加算I   |      |       |      |
| 1 | E事業所           | 111111  | 非加算   |      |       |      |
| 2 |                |         |       |      |       |      |
| 3 |                |         |       |      |       |      |
| 4 |                |         |       |      |       |      |
| 5 |                |         |       |      |       |      |
| 6 |                |         |       |      |       |      |
| 7 |                |         |       |      |       |      |
| 8 |                |         |       |      |       |      |
| 9 |                |         |       |      |       |      |

## 4. <u>とき 3.0/4.0 からのバージョンアップ</u>

## リストのお引越し

以前のバージョンから「とき」を使っていて、もうすでに自分仕様のリストがある場合は、お引越しによって以前作ったリストを利用することができます。

ただし、旧バージョンのリストが報酬改定前の報酬の場合は、お引越し後に修正が必要になります。

- 1. 「Ctrl キー」を押しながら「H」キーを押してください。
- 2. 「どのリストを移すか」を選択する画面が出てきます。

| ▲ 参照                                                                                                    |                                                                                                    |                                                                                                    | [23]                                                                             |
|----------------------------------------------------------------------------------------------------|----------------------------------------------------------------------------------------------------|----------------------------------------------------------------------------------------------------|----------------------------------------------------------------------------------|
| 🕞 🕞 - 📑 + ライブラ                                                                                                    | ラリ ・ ドキュメント ・                                                                                                    | <ul> <li>◆ </li> <li>◆ </li> <li></li></ul> | の検索・                                                                             |
| 整理 ▼ 新しいフォル                                                                                                    | ター                                                                                                    |                                                                                                    | ## <b>•</b> 🔞                                                                    |
| Microsoft Excel                                                                                                    | 名前                                                                                                    | 更新日時                                                                                                    | 種類                                                                               |
| <ul> <li>☆ お気に入り</li> <li>■ ダウンロード</li> <li>■ デスクトップ</li> <li>1回 最近表示した場所</li> <li>○ ライブラリ</li> <li>○ ドキュメント</li> </ul> | <ul> <li>EBI</li> <li>LoiLo</li> <li>Outlook ファイル</li> <li>xelo</li> <li>パーソナル編集長</li> <li>ラベル屋さんHOME</li> <li>筆ぐるめ</li> </ul> | 2011/06/21 9:23<br>2011/11/14 23:08<br>2012/08/03 15:04<br>2011/09/18 20:26<br>2011/11/22 9:41<br>2011/08/09 20:22<br>2011/04/08 6:30                                                                                                    | ファイル フォル<br>ファイル フォル<br>ファイル フォル<br>ファイル フォル<br>ファイル フォル<br>ファイル フォル<br>ファイル フォル |
| <ul> <li>■ ピクチャ</li> <li>■ ピデオ</li> <li>N ≈¬ = ≈wh</li> <li>7オ)</li> </ul>                                              | ・<br>ルダー名(N):                                                                                                    | ™<br>ツール( <u>L</u> ) ▼ OK                                                                                                    | ,<br>≠r>tzル                                                                      |

3. 「コンピュータ」→「C ドライブ」または「D ドライブ」→「とき」旧バージョンフォルダ→「List」を選びます。

| 🗩 🗸 🕺 🕹 🕹                     | 333D001 (C:) 🔸 とき4 🖡 | - 4 | + とき4の検索        | ę                                                                                                    |
|-------------------------------|----------------------|-----|-----------------|----------------------------------------------------------------------------------------------------|
| 整理 ▼ 新しいフォ                    | ルダー                  |     | 90              | 0                                                                                                    |
| ▶ ドキュメント                      | 1 名前                 | J   | 夏新日時            | 種類                                                                                                    |
| 📔 ピクチャ                        | 🎍 toki_folder        | 2   | 012/08/04 9:01  | ファイル フォル                                                                                                    |
| 📑 ビデオ                         | 🖳 list               | 2   | 011/01/28 22:38 | Microsoft Excel                                                                                                  |
| 👌 ミュージック                      | 🗐 prg                | 2   | 011/06/03 23:30 | Microsoft Excel                                                                                                  |
| 1                             | 📑 📳 riyou            | 2   | 012/08/04 9:02  | Microsoft Excel .                                                                                                |
| IN コンピューター<br>▲ S3A8333D001 ( |                      |     |                 |                                                                                                    |
| DATA (D:)                     |                      |     |                 |                                                                                                    |
| 👊 ネットワーク                      | + * [                | m,  |                 |                                                                                                    |
|                               | - ALL AT (NI). Hat   |     | Microsoft Exce  | ブック 👻                                                                                                    |
| フ                             | アイル石(N): list        | 100 |                 | and the second second second second second second second second second second second second second second second |

4. いくつかの確認画面が出ます。その通りに進めば、お引越し完了です。

| とき 23                           | Microsoft Excel     |
|---------------------------------|---------------------|
| 2 旧ときのリストをこっちにもってきますか?一旦、終了します。 | 終了しますので、再度起動してください。 |
| (はい(Y) しいいえ(N)                  | ОК                  |

### 旧リストの修正

- 1. 平成 24 年の報酬改定により、処遇改善加算の項目が増えているため、事業者リストのタイトル「住所」を「加算レベル」に手入力で修正してください。
- 2. 加算レベルは、今は空白のままで結構です。あとで利用票を作成する際に入れるようにしてください。

|        | 03 • fx 738009       | 1          |    | ~          |
|--------|----------------------|------------|----|------------|
| 4      | В                    | С          | D  | E          |
| 1      |                      |            |    | 1          |
| 2      | 事業所名                 | コード        | 住所 | 電話番号       |
| з      | 立川介護サービス             | 738009     |    |            |
| 4      | 渋谷介護サービス             | 23456      |    |            |
| 5      | 新宿介護サービス             | 34567      |    |            |
| 6      | ●×事業所                | жжжжжжж    |    |            |
| 7      | ○○事業所                |            |    |            |
| 8      | ●●診療所                | *?*?*?*?*? |    |            |
| 9      |                      |            |    |            |
| 10     |                      |            |    |            |
| 11     |                      |            |    |            |
| 12     |                      |            |    |            |
| 13     |                      |            |    |            |
| 14     |                      |            |    |            |
| 15     |                      |            |    |            |
| 16     |                      |            |    |            |
| 14 4 3 | ▶ サービスリスト 事業所リスト / 🍤 |            |    | ) <b>)</b> |

 $\downarrow \quad \downarrow \quad \downarrow \quad \downarrow \quad \downarrow \quad \downarrow \quad \downarrow \quad \downarrow$ 

| X 🚽    | <b>9</b> (2                             | <b>ř</b> -     |     |                | 6  | ist [互換 | E-K] - N | Aicrosoft | Excel |      | _       |       |        | - |       |
|--------|-----------------------------------------|----------------|-----|----------------|----|---------|----------|-----------|-------|------|---------|-------|--------|---|-------|
| ファイル   | ホーム                                     | 挿入             | ページ | レイアウト          | 数式 | データ     | 校開       | 表示        | 開発    | アドイン | 活用しよう   | 1 エクセ | 1∟ ♡ 🕜 |   | ×     |
|        | D8                                      |                | (*  | f <sub>x</sub> |    |         |          |           |       |      |         |       |        |   | *     |
| A F    | ¥ [                                     |                | В   |                |    |         | С        |           |       | D    |         |       |        | E | *     |
| 1      |                                         |                |     |                |    |         |          |           |       |      |         |       |        |   | All I |
| 2      | 事業所名                                    | 3              |     |                |    | リーデ     |          | 加算レ       | ベル    |      |         |       | 電話番号   |   |       |
| З      | 立川介護                                    | まサービス          |     |                |    | 738009  | )        |           |       |      |         |       |        |   |       |
| 4      | 渋谷介護                                    | 載サービス          |     |                |    | 23456   |          |           |       |      |         |       |        |   |       |
| 5      | 新宿介護                                    | まサービス          |     |                |    | 34567   |          |           |       |      |         |       |        |   |       |
| 6      | ●×<br>事業                                | 美所             |     |                |    | жжжжж   | ≪ж       |           |       |      |         |       |        |   |       |
| 7      | 〇〇事業                                    | 〔所             |     |                |    |         |          |           |       |      |         |       |        |   |       |
| 8      | ●●診療                                    | 所              |     |                |    | *?*?*?  | ж?ж?     |           |       |      |         |       |        |   |       |
| 9      | 100000000000000000000000000000000000000 |                |     |                |    |         |          |           |       |      |         |       |        |   |       |
| 10     |                                         |                |     |                |    |         |          |           |       |      |         |       |        |   |       |
| 11     |                                         |                |     |                |    |         |          |           |       |      |         |       |        |   |       |
| 12     |                                         |                |     |                |    |         |          |           |       |      |         |       |        |   |       |
| 13     |                                         |                |     |                |    |         |          |           |       |      |         |       |        |   |       |
| 14     |                                         |                |     |                |    |         |          |           |       |      |         |       |        |   |       |
| 15     |                                         |                |     |                |    |         |          |           |       |      |         |       |        |   |       |
| 16     |                                         | 10000 No. 1917 |     |                |    |         |          |           |       |      |         |       |        |   | Ŧ     |
| 14 4 > | M サービス                                  | リストー事          | 業所り | 11/22          |    |         |          |           |       |      | H.      |       |        | • |       |
| コマンド   |                                         |                |     |                |    |         |          |           |       |      | □ □ 100 | 0% ⊖  |        |   | 2:    |

- 5. その他、2012年の4月の報酬改定で報酬やサービス内容等変更がありましたので、調べて修正してください。
- 6. お引越し後、旧バージョンの「とき」はそのまま残しておいても支障はありませんが、削除しても構いません。 削除の方法は以下を参考にしてください。

## 旧バージョンの「とき」のアンインストール

- 1. コントロールパネル→「プログラムの追加と削除」または「プログラムのアンインストール」→「とき 4.」あるい は「とき 3」→「削除」を実行する。
- 2. コンピュータ→C ドライブまたは D ドライブ→「とき 3.0」フォルダあるいは「とき 4.0 フォルダ」→左クリックで 削除→ゴミ箱からも削除

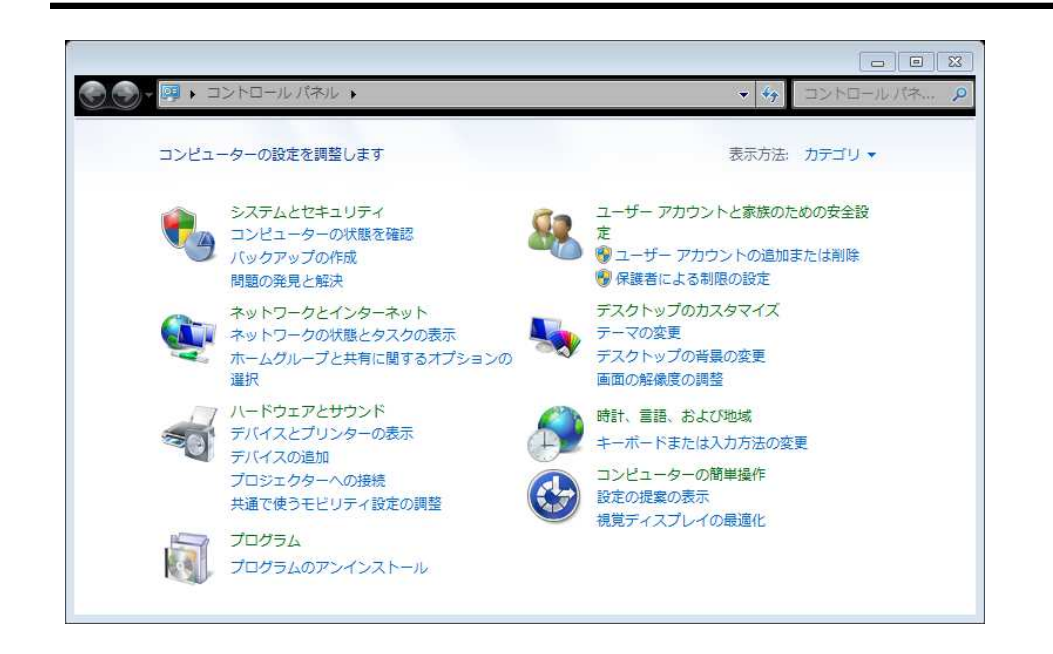

| E PART                    | >- • 53A8333D001 (C:) • | ▼ 53A8333D00      | 1(C)0 使采             |  |  |
|---------------------------|-------------------------|-------------------|----------------------|--|--|
| 隆理 ▼ 新しいフォル               | 9-                      |                   | ₩ • (                |  |  |
| ■ ドキュメント ^                | 名前                      | 更新日時              | 種類                   |  |  |
| ■ ピクチャ                    | anco a                  | TOTT 001 11 11:01 | 11100                |  |  |
| ■ ビデオ                     | Program Files           | 2012/07/20 8:18   | ファイル フォル             |  |  |
|                           | Program Files (x86)     | 2012/07/20 8:18   | ファイル フォル<br>ファイル フォル |  |  |
| <ul> <li>ママンマン</li> </ul> | 🍌 Room1048              | 2011/04/08 6:27   |                      |  |  |
|                           | 🍶 temp                  | 2011/06/21 9:24   | ファイル フォル             |  |  |
| 💐 ホームグループ                 | 鷆 TOSAPINS              | 2011/05/17 14:44  | ファイル フォノ             |  |  |
| <b>E</b>                  | 鷆 TOSHIBA               | 2011/06/20 23:23  | ファイル フォル             |  |  |
| L コンピューター                 | 🎍 tosutils              | 2011/05/17 14:44  | ファイル フォノ             |  |  |
|                           | 🎳 Windows               | 2012/08/03 21:21  | ファイルフォル              |  |  |
| S3A8333D001 (             | → とき4                   | 2012/08/04 9:02   | ファイルフォル              |  |  |
| 👝 DATA (D:)               | ▶ とき5.0                 | 2012/08/04 11:26  | ファイル フォル             |  |  |
|                           | 🚺 ユーザー                  | 2011/06/20 23:20  | ファイル フォノ             |  |  |
| ネットワーク 👻                  | * [ III                 |                   |                      |  |  |
|                           |                         |                   |                      |  |  |
| フォノ                       | レダー名(N): とき4            |                   |                      |  |  |

## 5.<u>基本的な使い方</u>

### 利用票の作成

#### 基本データの入力

「アドイン」の「画面の切替」ボタンで「利用票」画面を出します。 青色の部分に、該当する文字を入力します。1回入力すれば、次回以降は入力の必要はありません。

| X 🗜            | 5 (2        | r∰ [≂                                    |                   |              |                 |                        |                  | riyou | [互換モ | -F] - Microso | t Excel                       |                  |         |           |                  |         |            | _             |       |
|----------------|-------------|------------------------------------------|-------------------|--------------|-----------------|------------------------|------------------|-------|------|---------------|-------------------------------|------------------|---------|-----------|------------------|---------|------------|---------------|-------|
| ファイル           | ホーム         | 挿入 ペー                                    | ージ レイアウト          | 数式 デ・        | -夕 校            | 閲 表:                   | 示開発              | Ř Ζ   | パイン  | 活用しよう!エ       | クセル                           |                  |         |           |                  |         |            | ~ 🕜           | - 7 × |
|                | C20         | • (*                                     | f <sub>x</sub> if | ï問看護Ⅰ3       |                 |                        |                  |       |      |               |                               |                  |         |           |                  |         |            |               | *     |
| -4             | A E         | CDEFG                                    | HIJK              | L M M        | 1 0             | PQ                     | RS               | τU    | VW   | XYZ           | AA AB AC AI                   | D AE AF A        | G AH AI | I AJ AK A | L AM AN          | I AO AP | AQ AR      | AS AT         | AU 🔺  |
|                |             |                                          |                   |              |                 |                        |                  |       |      | 阳南古教          | <b>毛山田 上 #</b> #              |                  | -       |           |                  |         |            |               |       |
| _2             |             |                                          |                   |              |                 |                        |                  |       |      | 限長点数          | 利用息数                          | 迴小               | E       |           |                  |         |            |               |       |
| 3              |             |                                          |                   |              |                 |                        |                  |       |      | 16,580        |                               | = 1              | 6,580   |           |                  |         |            |               |       |
| 4              |             |                                          |                   |              |                 |                        |                  |       | i    |               | 11 th                         | 0. W             |         |           |                  |         |            |               |       |
| 5 🤇            | 認定済・        | 申請中                                      |                   |              |                 |                        |                  |       |      |               |                               |                  |         | 4.5       |                  |         |            | - 1           |       |
| 6              |             |                                          |                   |              |                 | 平成                     | 24 \$            | ₹ 8   | 月分   | サービス利         | 用票(兼居宅                        | サービス言            | 画)      |           | 100              |         |            |               |       |
| _7<br>保<br>8 番 | 険者<br>号     | ×                                        | ×lololo           | 保険者 行        | s su:           | けあ市                    |                  |       |      | 自己作成          |                               |                  |         | 作成年月日     | ·<br>平成<br>24 年  | 7月      | 24 8       | 利用者確認         |       |
| 9<br>10番       | 保険者 /<br>号  |                                          |                   | フリガナ 被保険者氏   | マイケ<br>名<br>真池  | アイコ<br>アイ子             |                  |       |      | 保険者確認印        |                               |                  |         | 届出<br>年月日 | 平成<br>24 年       | 7月      | 24 日       |               |       |
| 11             |             |                                          |                   | 要介護状態回       | (分 要支 1         | 2 🥃                    |                  | 23    | 4 5  |               |                               |                  |         | 平成        | 23 年 12          | 目から     | 前月まで       |               |       |
| 12             |             |                                          |                   | <b>太 変</b> 3 | E後 裏支 1         | 2 (                    |                  | 0 0   | 4 5  | 訪問通所支給        | 16                            | 580 点/月          | 限度額管    | 理         |                  |         | の短期入       |               |       |
| <u>13</u> ±    | 年月日         | 明大四                                      | 性別男・(             | 又要介護状態 日本    | 区分              | - 6                    | 90.              | 2 0   | 4 J  | 限度基準額         | 10                            | ,000             | 期間      | 平成        | 24年 11           | 月まで     | 所利用日<br> 数 |               |       |
| 14             | 8           | <u>年8月8日</u>                             |                   | 2.5          | 20 2            | 半成                     | 年                | 月     | H    |               |                               |                  |         |           |                  |         | 3638       | Ш             |       |
| 15 担           | 世時間帯        | サービフ内容                                   | サービス              |              | 4 2 3           |                        |                  |       |      | 月間            | サービス計画                        | 及び実績の            | 記録      |           |                  |         |            |               |       |
| 10 12          | V.• JIBI II | 5 674 18                                 | 事業所名              | 日間           | 15112<br>日 71×7 | 2   3   4<br>k : 2   1 | - 15 6<br>- 18 J | 人     | 8 9  | 金 十 日         | <u>13 14 15 10</u><br>月 火 水 木 | <u> 余  十  </u> 日 | 9 20 21 | 22  23  2 | 4 25 26<br>: + B | 月 次     | 78 法       | 31 合計<br>全 回数 |       |
| 14 4 5 1       | 利用票         | 11.11月1日。11月1日日日日日日日日日日日日日日日日日日日日日日日日日日日 | 漂(実績)//           | ]表(実績)       | temp 🧷          | 3                      |                  | •     | 1    |               | <b>[] (</b> ]                 |                  |         |           |                  |         |            |               |       |
| 1475           |             |                                          |                   |              |                 |                        |                  |       |      |               |                               |                  |         |           |                  | 100     | )% ⊝       | 0             | •     |

#### <u>手入力による入力</u>

保険者番号、保険者名、作成年月日、届出年月日、被保険者番号、被保険者氏名、限度額管理期間は、手で入力します。

#### ダブルクリックによる入力

「要介護状態区分」「生年月日の元号」「性別」は、ダブルクリックすると「〇」をつけることができます。〇 を消す場合、移動させる場合もダブルクリックで行います。 「要介護状態区分」に応じて、訪問通所支給限度基準額が表示されます。

#### 利用月の設定

上方にある「年」「月」に該当月を手入力します。 そうすると、月間スケジュールの曜日が、適切な曜日に切り替わります。

#### サービスの選択

サービス内容の欄で左クリックをすると、サービスの一覧が現れます。

| サービスリスト |                  |       |       | 83 |
|---------|------------------|-------|-------|----|
| サービスコード | サービス内容           | 単位    | 単位単価  | ×  |
| 111111  | 身体介護1            | 254   | 11.26 |    |
| 111211  | 身体介護2            | 402   | 11.26 |    |
| 111311  | 身体介護3            | 584   | 11.26 |    |
| 117211  | 生活援助2            | 190   | 11.26 |    |
| 117311  | 生活援助3            | 235   | 11.26 |    |
| 121111  | 訪問入浴             | 1,250 | 11.26 |    |
| 131111  | 訪問看護 [2          | 472   | 11.26 |    |
| 131211  | 訪問看護[3]          | 830   | 11.26 |    |
| 311111  | 居宅療養管理指          | 500   | 10.00 |    |
| 311112  | 居宅療養管理指          | 290   | 10.00 |    |
| 611111  | 予防訪問介護⊥          | 1,220 | 11.26 |    |
| 611211  | 予防訪問介護Ⅱ          | 2,440 | 11.26 |    |
| 651111  | <b> </b>         | 2,099 | 10.81 |    |
| 651211  | 予防通所介護2          | 4,205 | 10.81 |    |
| 661111  | 予防通所リハビリ         | 2,412 | 10.99 |    |
| 661121  | 予防通所リハビリン        | 4,828 | 10.99 |    |
| 11 1711 | · 景体介護7. 。       | 916   | 11.26 |    |
| 11 4000 | 緊急時訪問介護          | 100   | 11.26 |    |
| 13 3100 | 緊急時訪问看護          | 540   | 11.26 | -  |
| 13 4000 | 訪問看護特別管          | 500   | 11.26 |    |
| 15 1341 | 通 <u>所</u> 介護121 | 700   | 10.81 |    |
| 151141  | 通防介護             | 323   | 10.81 |    |
| 151241  | 通所介護111          | 461   | 10.81 | -  |
| 10.0111 |                  | 4.000 | 10.00 | -  |
| ок      | *                | キンセル  |       |    |
|         |                  |       |       |    |

該当するサービスを選び、「OK」を押すと、曜日の一覧が現れます。該当する曜日にチェックを入れて「OK]を押します。

| <u></u> とき |    |    |     |       |    | 23 |
|------------|----|----|-----|-------|----|----|
| 利          | 用日 |    |     |       |    |    |
| □ 8        | ☑月 | □火 | 口 水 | ▼木    | □金 | Γ± |
|            | OK |    | ÷   | キャンセル |    |    |

曜日ごとの設定がない場合は、すべての曜日のチェックを外して「OK」を押してください。

| ੇ<br>ਟੇਰੇ |    |    |    |       |    | 8  |
|-----------|----|----|----|-------|----|----|
| 利         | 用日 |    |    |       |    |    |
| □ 8       | □月 | □火 | □水 | □木    | □金 | Γ± |
|           | OK |    | :  | キャンセル |    |    |

月間予定にサービス内容と曜日が反映されます。

| 1. 19 (P -  | ·香                                        |                |                     |          |          |       |               | riyou | [互換  | モード]    | - Mic     | rosoft | Excel    |            |       |            |            |      |                  |                 |              |    |      |      |                 |       |              |     |
|-------------|-------------------------------------------|----------------|---------------------|----------|----------|-------|---------------|-------|------|---------|-----------|--------|----------|------------|-------|------------|------------|------|------------------|-----------------|--------------|----|------|------|-----------------|-------|--------------|-----|
|             | 挿入 ページ                                    | レイアウト          | 数式 デ                | -9       | 校問       | 表示    | 開発            | ê 7   | アドイン | 活用      | 用しよ       | う!エク   | zil      |            |       |            |            |      |                  |                 |              |    |      |      |                 |       | 3 -          | - 6 |
| Х7          | - (*                                      | fx 自己          | 已作成                 |          |          |       |               |       |      |         |           |        |          |            |       |            |            |      |                  |                 |              |    |      |      |                 |       |              |     |
| A E         | BCDEFGH                                   | IJKL           | M                   | N O      | P        | QR    | S -           | ΓU    | VI   | W X     | Y         | ZA     | AAB      | AC A       | DAE   | AF A       | G AF       | I AI | AJ               | AK A            | AL AN        | AN | AO   | AP   |                 | AS .  | AT           | Al  |
|             |                                           |                |                     |          |          |       |               |       |      |         |           |        | ~        | -          |       |            |            |      |                  |                 |              |    |      |      |                 |       |              |     |
|             |                                           |                |                     |          |          |       |               |       |      | PR      | 莫只謂       | \$2    | 利用       | <b>点</b> 数 | k.,   | 迎个江        | E          |      |                  |                 |              |    |      |      |                 |       |              |     |
|             |                                           |                |                     |          |          |       |               |       |      |         | 16,5      | 80 -   | 2        |            | =     | 1          | 6,580      | 0    |                  |                 |              |    |      |      |                 |       |              |     |
|             |                                           |                |                     |          |          |       |               |       |      |         |           |        | <u>.</u> |            |       |            | 7.0        | -    |                  |                 |              |    |      |      |                 |       |              |     |
| 認定済・        | 申請中                                       |                |                     |          |          |       |               |       |      |         |           |        |          |            |       |            |            |      |                  |                 |              |    |      |      |                 |       |              |     |
|             |                                           |                |                     |          |          | 平成    | 24 年          | 8     | 月分   | サ・      | -Ľ:       | ス利用    | ]票(浦     | E居宅        | ミサー   | ビス言        | 画)         |      |                  |                 |              |    |      |      |                 |       |              |     |
| -           |                                           |                | 20204-012           | 22 1970  | saw a    | 12    |               |       |      |         |           | 3      |          |            |       |            | - 11       |      | as 100           | 5 (0)95         | 平            | 成  |      |      |                 | 利用者   | BR LE        |     |
| 保険者         |                                           |                | 保険者:                | 名まい      | いけある     | 市     |               |       |      | 自己      | 日作成       | ζ.     |          |            |       |            |            |      | 作成               | 年月E             | 3 24         | 年  | 7    | я [  | 24 H            |       |              |     |
|             | 1 1 1 1                                   | PPPP           |                     |          | カマイ      | -     |               |       |      | -       |           |        | -        |            |       |            |            |      | -                |                 |              |    |      |      | _               |       |              |     |
| 被保険者<br>新日子 | 000000                                    |                | フリカナ<br>被保険者氏       | 名真池      | リアイ      | <br>子 |               |       |      | 保険      | 考確        | 2€D    |          |            |       |            |            |      | 庙出<br>年月[        | 3               | ¥<br>24      | 成年 | 7    | 月【   | 24 日            |       |              |     |
|             |                                           |                | 要介護状態[              | 区分 要支    | 1 :      | 2 🜒   |               | 2 3   | 4    | 5       |           |        |          |            |       |            |            |      |                  | ₽st             | 23年          | 12 | 月    | からま  | す月まで            |       |              |     |
|             |                                           |                | 変                   | 更後 要支    | 1 :      | 2 (1) | m'            | > 3   | 4    | 5 訪問    | 通所了       | 113    |          | 16         | i 580 | 点/月        | 眼月         | 度額管3 | 1                | ,               |              | ,  |      | -    | の短期入            |       |              |     |
| 主年月日        |                                           | ±別男・③          | 要介護状態               | 区分       | ज्य लो   |       |               |       |      | - PR 98 | 196 CBI 6 | 8      |          |            | ,     |            | Alla       |      | 1                | F成              | 24 年         | 11 | 月    | まで業  | // 카이/HIEI<br>첫 |       | _            |     |
| 8           | 年8月8日                                     | 1              | ×.                  |          | 十成       | 6     | #             | Н     | E    |         | 5         |        |          | - 1 mm     |       | to data an | Am 6.8     | 8    |                  |                 |              |    |      |      | 20              |       |              |     |
| 提供時間帯       | サービス内容                                    | サービス           | L.e.                | 1-4 F4   | <b>K</b> |       | 6 6           | 5     | 0.0  | . Fro   | Fra I     | 月間で    |          | 高T 画       | 201   | 実績の        | 記しま来       | Eq.1 | 00               |                 | 4 00         | -  | 071  | onk  | 0.000           | for L | N=1          |     |
|             | 5 000 10                                  | 事業所名           | 83                  |          | 本:       | 3  4  | 15 10<br>H .F | 1     | 71 7 |         | +         | H IF   | 3 14     | k :*       | (余)   | + 8        | 9 20       | 121  | 78 0             | 23   2<br>t : 4 | 4 25<br>} :+ | 8  | [27] | 28 2 | k :*            | 3 7   | 576T<br>5767 |     |
| 15:30       | 良休企難1                                     | 立川介護*          | ナービー子               | 定        | 1        |       | 1             |       |      | 1       |           | 1      |          | 1          |       |            | 1          |      |                  | 1               |              |    | 1    |      | 1               |       | 9            |     |
|             | 31471021                                  | ス(訪問介          | 護)実                 | 績        |          |       |               |       |      |         |           |        |          |            |       |            |            |      |                  |                 |              |    |      |      |                 |       |              |     |
|             | 訪問看護I3                                    | D訪問看護          | [지 ] -              | 定 1      | 4        |       |               |       | 1.   |         |           |        |          | 1          |       |            |            | .į   | 1                |                 |              |    | ļ    |      | 1               |       |              |     |
| -           |                                           | テージョン          | (美)                 | - 維<br>完 |          |       | + +           | -     |      | -       |           |        | -        | -          |       |            | +          | +    |                  | +               |              | -  |      |      |                 |       | -            |     |
|             |                                           |                |                     | 緒        |          |       | · · · · ·     |       |      |         |           |        |          |            |       |            | - <u>†</u> | -    |                  | ÷               |              |    |      |      |                 |       |              |     |
| () > 利用雪    | 四月 11 11 11 11 11 11 11 11 11 11 11 11 11 | [(実績)/別        | 表(実績)               | temp     | ·        | 1     | 4 4           | 1.    | 12   |         |           | -      | 1        |            | -     | 8 J.       |            | •    | - m <sup>2</sup> | į.              |              | 1  | 1. 1 |      | 2               |       | _            |     |
| 2F   1      | and the second second                     | - 10-201 A 191 | and the solution of |          |          |       |               |       |      |         |           |        |          |            |       |            |            |      |                  |                 | 1            |    | m    | 1009 | % (-)-          |       |              |     |

曜日の設定をしなかった場合は、利用する予定日のところでダブルクリックすると「1」が入力されます。「1」以外は手 入力で数字を入れてください。

#### サービス事業者の選択

サービス事業者、事業所名のところで左クリックすると、サービス事業者の一覧が現れます。

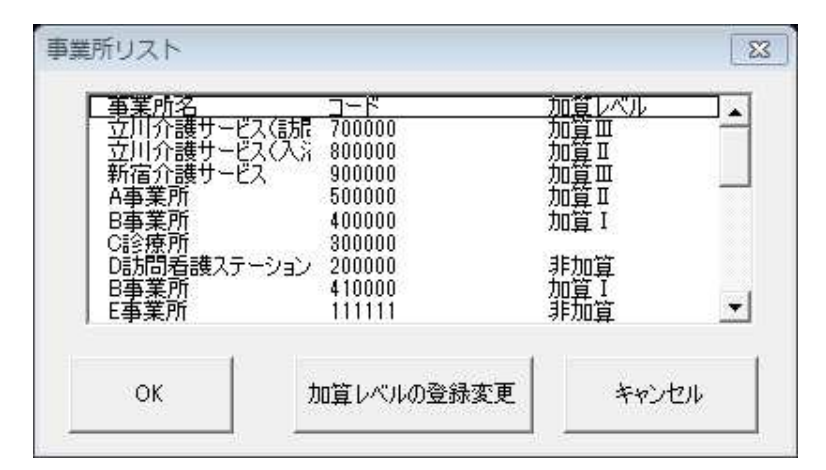

該当するサービス事業者を選び、「OK」を押します。

「加算レベルの変更」は、処遇改善加算の登録のことです。事業者リストを作成するときに設定していなかった場合は、 ここで設定してください。

処遇改善加算非外套のサービスは、非加算を選んでください。

| 処遇改善加算レベル | 8     |
|-----------|-------|
| ① 和管 T    |       |
| ○加算Ⅱ      |       |
| ○ 加算Ⅲ     |       |
| ○ 非加算     |       |
| ок        | キャンセル |

表にサービス事業者が反映されます。

#### 時間帯の設定

提供時間帯を記入します。初期設定はプルダウンで選ぶようになっています。

| X 🛃 🔊    | - (X         | ale.       | Ŧ                |              |            |                |             |       |         |                  |           |      |           |       |            |     |      | riy        | ou []    | 互換日        | [-[]     | - Mi | crosó       | ft Ex         | cel      |        |          |           |               |        |      |        |            |            |            |             |          |                |         |    |     |          |
|----------|--------------|------------|------------------|--------------|------------|----------------|-------------|-------|---------|------------------|-----------|------|-----------|-------|------------|-----|------|------------|----------|------------|----------|------|-------------|---------------|----------|--------|----------|-----------|---------------|--------|------|--------|------------|------------|------------|-------------|----------|----------------|---------|----|-----|----------|
| ファイル     | ホーム          | . 1        | 私                | ^²−          | ジレイ        | アウト            |             | 数式    |         | データ              | 1         | 刘王   | 表         | 汞     | 開到         | Ě   | アド   | ち          | 活        | 用しよ        | t3!I     | ウセル  | /           |               |          |        |          |           |               |        |      |        |            |            |            |             |          |                |         | 0  | - 6 | ×        |
|          | A1.8         |            |                  | (*           | 3          | f <sub>x</sub> | 15:3        | 0     |         |                  |           |      |           |       |            |     |      |            |          |            |          |      |             |               |          |        |          |           |               |        |      |        |            |            |            |             |          |                |         |    |     | ~        |
|          | A            | вс         | DEI              | FG           | ΗI         | JI             | КL          | N     | 1       | Ν                | 0         | Ρ    | Q         | R     | S 7        | ΓL  | J I  | V V        | V X      | Y          | Z        | AA   | AB /        | AC A          |          | EA     | FAG      | à AH      | AI            | AJ ,   | AK A | L AN   | 1 AN       | AO ,       | AP A       | Q AF        | R AS     | AT             | AU      | AV | 9   | -        |
| 1        |              |            |                  |              |            |                |             |       |         |                  |           |      |           |       |            |     |      |            | 70       |            | ***      |      | ±1100       | .e 44         | 27       | . 5    |          |           |               |        |      |        |            |            |            |             |          |                |         |    |     |          |
| 2        |              |            |                  |              |            |                |             |       |         |                  |           |      |           |       |            |     |      |            | PIK      | 度品         | , 我X     |      | 利用          | 思数            | ¢.       | 걘      | 小正       |           |               |        |      |        |            |            |            |             |          |                |         |    |     |          |
| 3        |              |            |                  |              |            |                |             |       |         |                  |           |      |           |       |            |     |      |            |          | 16,5       | 580      | -8   | 1           | 6,58          | 0 =      |        |          |           |               |        |      |        |            |            |            |             |          |                |         |    |     |          |
| 4        | _            |            |                  |              |            |                |             |       |         |                  |           |      |           |       |            |     |      |            |          |            |          |      |             |               |          | 1      |          |           |               |        |      |        |            |            |            |             |          |                |         |    |     |          |
| 5        | 定資           | •          | 申請中              |              |            |                |             |       |         |                  |           |      | 10000-000 |       |            |     |      |            | <u> </u> |            |          |      | 20100       |               |          | 0804   | 1 101120 | -         |               |        |      |        |            |            |            |             |          | - 1            |         |    |     |          |
| 6        |              |            |                  | _            | _          |                |             |       |         | -                |           |      | 平成        | 1     | 24 호       | F   | 5 F  | 分          | サ        | -Ľ         | ス利       | 用雪   | <b>震(</b> 兼 | [居日           | モサ・      | -Ľ.    | ス計       | 画)        |               |        |      |        | 9.8        |            |            |             | _        |                |         |    |     |          |
| 7 保険     | 者            |            |                  |              |            |                |             | 倨     | 除書      | 名                |           |      |           |       |            |     |      |            | 自        | 己作品        | 戓        |      |             |               |          |        |          |           |               | 作成     | ∓月Ε  | 平      | 成          |            | -          |             | 利用       | 者確認            |         |    |     |          |
| 8 番号     |              |            |                  |              |            |                |             |       |         |                  |           |      |           |       |            |     |      |            |          |            |          |      |             |               |          |        |          |           |               |        |      | 2.     | 年          | 7          | 月 2        | 48          |          | _              |         |    |     |          |
| 9 被保     | 徐善           | /          |                  |              |            |                |             | -     | フリガ     | +                |           |      |           |       |            |     |      |            | 保障       | 余者译        | 和ZED     |      |             |               |          |        |          |           |               | 届出     |      | 平      | 成          |            |            |             |          |                |         |    |     |          |
| 10 番号    | /            |            |                  |              |            |                |             | 很快    | 称黄者     | 武名               |           |      |           |       |            |     |      |            |          |            |          |      |             |               |          |        |          |           |               | 牛用     | 4    | 2.     | 年          | 7          | 月 2        | 24 日        | <u> </u> | _              |         |    |     |          |
| 11       |              |            |                  |              |            |                |             | 要介    | 護状態     | 態区分              | 要支        | 1    | 2 🤅       | 6)(   | 1) :       | 2 3 | } ,  | 4 5        | i        |            |          |      |             |               |          |        |          |           |               | 4      | Fist | 23 年   | 12         | 月          | から前        | 月まで         |          |                |         |    |     |          |
| 12 19 生年 | 月日           | B          | *                | 82           | 性別         | 奥.             | Ð           | W A   | 3       | 変更後              | 要支        | 1    | 2 (       | 3     | 1)         | 2 3 | }4   | 4 5        | 訪問       | 月通所<br>8基準 | 支給       |      |             | 10            | 6,580    | )<br>点 | /月       | 限度期間      | 額管理           |        | E et | 0.4 MF | 33         | 8          | の<br>更有    | )短期入<br>利用日 | ì        | - 1            |         |    |     |          |
| 14       |              | 年          | B                | B            |            | 100            |             | άл    | 100-141 | 定更日              |           | 平成   |           | 1     | 年          | 月   | 1    | E          | i        |            |          |      |             |               |          |        |          |           |               | - 1    | ~    |        |            | 1          | まで数        | ţ           |          | в              |         |    |     |          |
| 15       |              |            |                  |              | ţ.         | ービフ            | z           |       |         |                  |           |      |           |       | -          |     |      |            |          |            | 月間       | サー   | ビス          | 計運            | 可及て      | 『実績    | 遺の言      | 記録        |               |        |      |        |            |            |            |             |          |                |         |    |     |          |
| 16 提供    | 寺間帯          | サー         | ビス内              | 容            | 事          | 業者<br>室所:      | 2           |       | E       | 日付               | 1         | 2    | 3 4       | L S   | 5 6        | . 7 | 8    | 9          | 10       | 11         | 12       | 13   | 14 1        | 51            | 61       | 7 18   | 8 19     | 20        | 21            | 22     | 23 2 | 4 25   | 6 26       | 27         | 28 2       | 9 30        | 31       | 合計             |         |    |     |          |
| 1/       | 5:30         | +          |                  | 5            | <i>₽</i> . |                |             | t t   | -       | <u>曜日</u><br>予定  | <u>X</u>  | 71.  | 不良        | E   1 | <u>t</u> E | 1月  | - 24 | <u>7</u> 8 | 不        | ·笠         | ±.       | H    | <u>月 1</u>  | <u>&lt; 7</u> | <u>、</u> | ())))  | ±.       | <u>:H</u> | <u>月</u><br>1 | 火 7    | K :7 | 至 至    | <u>i</u>   | <u>н</u> ) | <u>月</u> 八 | <u>(7K</u>  | 不        | <u>回数</u><br>4 |         |    |     |          |
| 19       | 0.00         | 身          | 本介語              | 51           | ス          | (訪             | 間介          | 護)    |         | 実績               |           |      |           |       |            |     | 1    |            |          | 1          |          |      |             |               |          |        |          |           |               |        |      |        | 1          |            |            |             |          | ·····          |         |    |     |          |
| 20       |              | 訪          | 問看護              | 13           | D          | 方問             | 看護          | ス     |         | 予定               |           |      |           | 1     |            |     |      |            |          | . 1        | <b>4</b> |      |             |               |          | 1      |          |           |               |        |      | 1      |            |            |            |             |          | 4              |         |    |     |          |
| 21       |              | -          |                  |              | Τ          | -9             | <u>=/</u>   |       |         | <u> 美績</u><br>予定 |           | _    | -         | +     | -          | +   | +    | +          | +        | +          | +        |      | +           | +             | +        | -      | +        | +         | $\vdash$      | +      | +    | +      | +          |            |            |             | -        | -              |         |    |     |          |
| 23       |              |            |                  |              |            |                |             |       |         | 実績               |           |      |           |       |            |     | 1    |            |          | 1          |          |      |             |               |          |        |          |           |               | ···· î |      |        | 1          |            |            |             |          |                |         |    |     |          |
| 24       |              |            |                  |              |            |                |             |       |         | 予定               |           |      |           |       |            |     |      |            |          | .į         | ļ        |      |             |               |          |        |          |           |               |        |      |        | . <u>.</u> |            |            | ļ           |          |                |         |    |     |          |
| 25       |              |            |                  |              | -          |                |             |       |         | <u> 美緒</u><br>予定 | -         |      | -         | +     | -          | +   | +    | +          | +        | +          | + +      |      | +           | +             | +        | -      | +        | +         |               | +      | +    | +      | +          | $\vdash$   |            |             | -        |                |         |    |     |          |
| 27       |              |            |                  |              |            |                |             |       |         | 実績               | · · · · · |      |           |       |            |     |      |            |          | 1          |          |      |             |               |          |        |          |           |               |        |      |        | 1          |            |            |             |          |                |         |    |     |          |
| 28       |              |            |                  |              |            |                |             |       |         | 予定               |           |      |           | ļ.    |            |     |      |            |          |            | ļ        |      |             |               |          |        |          |           |               |        |      |        |            |            |            |             |          |                |         |    |     |          |
| 29       | 2000         | FR /4      | it in the second | 2000         | HE //#     | 16#1           | 0.15        | ≠ (r; | tok # V | 夫績               |           |      | -         | -     | 0:         | 30  | ÷    | -          | -        | -          | + +      | -    | -           | -             | +        |        |          | +         |               | -      | -    | +      | -          |            |            | +           |          |                |         |    |     | *        |
|          | - MUFERS<br> | T. A       | ग्रहर 🦯          | 利用           | 宗(実        | 市田丁            | <u>_ 64</u> | æ (3  | た年夏)    | ter              | np 🖉      | tol/ |           |       |            |     |      |            |          |            |          |      |             |               |          | 11     | 4        |           |               |        |      |        | 01         |            |            | 1           |          | 1四 1           | 00% (-  |    |     | •<br>(†) |
| コマンド     | - 10HB       | <u>示()</u> |                  | <u> 1999</u> | 奈し夫        | :#頁)           | <u></u> 543 | æ (3  | た弁夏)    | ter              | np 🤇      | tol/ |           |       |            |     |      |            |          |            |          |      |             |               |          | 0      | •        | _         | _             |        |      |        | .01        |            |            | 1           |          | 1四 1           | .00% (- |    |     | +        |

該当する時間帯を選んで設定します。

プルダウンで対応できない時間帯の場合は、「アドイン→設定」→「提供時間帯入力」→「手動入力」で設定を変更 して、手入力してください。

これで利用票が完成です。

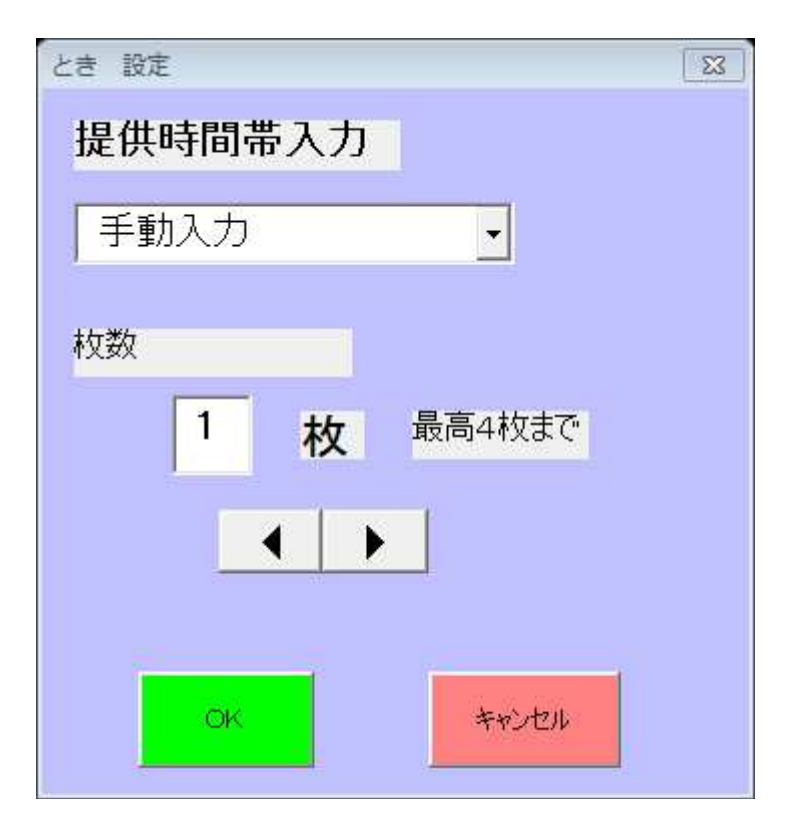

## 別表の作成

- 1. 利用票が完成したら、別表シートタグをクリックして別表シートを開きます。
- 2. 「利用票のデータを別表に移しますか?」というボックスが現れますので、「OK」を押します。

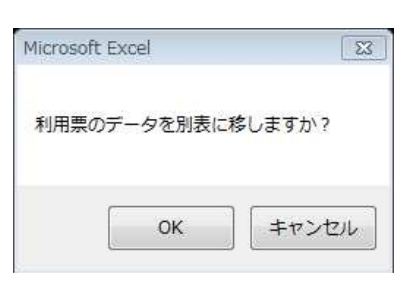

- 3. このボックスが現れないときは、「アドイン」→「集計表の作成/戻す」を押して、今一度利用票に戻り、①をやり直 してください。
- 4. 別表に利用票のデータが移されました。この段階ではまだ計算が完了していません。

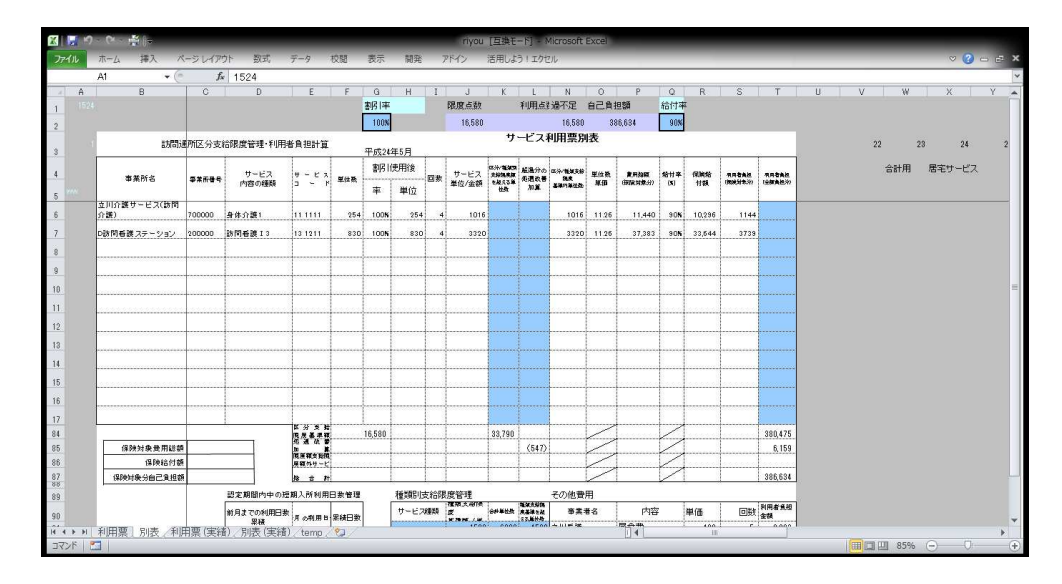

5. 「アドイン」→「集計表の作成/戻す」をすると、すべての計算がされます。処遇改善加算も反映されます。

| 0                   |            | ~    | 1024              | - r              | r        |          |         |           |            | V   | _            | 1.11            | 0         | 0                  | -          | 0              | 0                    | T | 1.0 | 11 | 1 4   |     |       | -  |
|---------------------|------------|------|-------------------|------------------|----------|----------|---------|-----------|------------|-----|--------------|-----------------|-----------|--------------------|------------|----------------|----------------------|---|-----|----|-------|-----|-------|----|
| 0                   |            |      | U.                | L .              |          | 11212    |         | 1         | 現成古料       | k   | 利用占          | + 课不足           | 0291      | 18%                | 給付率        | R.             |                      |   | 0   | v  |       |     | -     |    |
|                     |            |      |                   |                  |          | 8101T    |         |           | 10 FOO     |     | - 10         | I ALL           | BLAI      | 2050               | 0.00       |                |                      |   |     |    |       |     |       |    |
|                     |            |      |                   |                  |          | 100%     | 1       |           | 10,580     |     | 0,630        | 10,144          | 1.16      | ,350               | 30%        |                |                      |   |     |    |       |     |       |    |
| 5                   | 調通所区       | (分支結 | i限度管理·利用者         | 者負担計算            |          | meth.    | ALC: N  |           |            |     | -624         | 四田豪加            | RX        |                    |            |                |                      |   |     |    | 22    | 23  |       | 24 |
|                     |            | 1    |                   | · · ·            |          | T 0224   | (#EE/#  |           |            | -   |              |                 |           |                    | 1          |                |                      | _ | 1   |    | (CAL) | -   | E2    | 6  |
| <b>豪素所名</b>         | <b>5</b> # | 新春寺  | サービス 内容の種類        | + - E X          | 單位教      | 24211    | 3.0miac | 回款        | サービス 単位/余額 |     | 矩通分の<br>発達改著 | 2%/24150<br>545 | 单位表<br>生间 | RINIARE<br>GREATEN | 给付本<br>(K) | 577818<br>1128 | INSTALL<br>(MIRITAL) |   |     |    |       | р / | 8-69- | 1  |
| AUX 84 1792         |            |      |                   |                  |          | 車        | 単位      | $\square$ |            | 251 |              | and in the      |           |                    |            |                |                      |   |     |    |       |     |       |    |
| 立向fiag9=ビス(a<br>介護) | 7000       | 000  | 身体介護1             | 11 1111          | 254      | 1005     | 254     | 9         | 2286       |     |              | 2286            | 11 26     | 25740              | 90N        | 23166          | 2574                 |   |     |    |       | 1   |       |    |
| 立回介護サービス() 企業)      | 300        | 000  | 計問介護強適改善<br>50時 1 | 11 6271          |          | 4.005    |         |           | (91)       |     |              |                 | 11.26     | (1.024)            | 205        | (921)          | (102)                |   |     |    |       |     |       |    |
| 0 # X M             | 91         |      | 49.1              | T                |          | 1.0011   | 1       | 1         | 1          |     |              |                 | 11.40     | 11.04 12           | 0011       | well?          |                      |   |     |    |       |     |       |    |
| \$ <u>8</u>         |            |      | jaaraa aa aa ah   | +                |          | +        |         | +l        | 2377       |     | <u> </u>     | 2286            | 1126      | 26765              | 90N        | 24088          | 2677                 |   |     |    |       |     |       |    |
|                     |            |      | į                 |                  |          | +/       | f       | <u>+</u>  | į          |     | ļ            | l               | ļ         |                    |            |                |                      |   |     |    |       |     |       |    |
|                     |            |      | ليستعمد           |                  | þ        |          | (       | Į!        |            |     |              |                 |           |                    | ļ          |                |                      |   |     |    |       |     |       |    |
|                     |            |      |                   | []               | la maria |          |         | 1.1       |            |     |              |                 | []        |                    | []         |                |                      | ( |     |    |       |     |       |    |
|                     |            |      |                   | 1                |          |          |         |           |            |     |              |                 |           |                    |            |                |                      |   |     |    |       |     |       |    |
|                     |            |      |                   |                  | -        | 1        |         | 1         |            |     |              |                 |           |                    |            |                |                      |   | 1   |    |       |     |       |    |
|                     |            |      |                   | 11               |          |          |         | 1         |            |     |              |                 | ( T       |                    | 111        |                |                      |   | 1   |    |       |     |       |    |
|                     |            |      | Januara           | +                | -        | frank    | (       | 1-1       |            |     |              |                 |           |                    | +          |                |                      |   |     |    |       |     |       |    |
|                     |            |      | <u>[</u>          | +                |          | heread   |         | ļ         |            |     |              |                 |           |                    |            |                |                      |   |     |    |       |     |       |    |
|                     |            |      |                   | 4                |          | <u>+</u> | f'      | Į/        |            |     | ļ            |                 | ļ         |                    | L          |                |                      |   |     |    |       |     |       |    |
|                     |            |      |                   | 1                | harris   |          | L       | l         |            |     | L            |                 | []        |                    | <u> </u>   |                |                      |   |     |    |       |     |       |    |
|                     |            |      |                   | 1                |          |          |         | 1.1       |            |     |              |                 |           |                    | I          |                |                      |   |     |    |       |     |       |    |
|                     |            | 1    |                   | []               |          |          | (       |           |            |     |              |                 |           |                    |            |                |                      |   |     |    |       |     |       |    |
|                     |            |      |                   | 1 H 2 H          | 6        | 16.580   | [       |           | 6.436      |     |              | 6.436           | /         | 72.469             | 1          | 65.222         | 7.247                |   |     |    |       |     |       |    |
| 保険対象要用              | 112 20     | 73,4 | .93               | 2 2 4 2<br>p 1   |          |          |         |           | (91)       |     |              |                 | 1         | (1,024)            | 2          | (921)          | (103)                |   | 1   |    |       |     |       |    |
| (\$19.14            | ふ付額        | 66,1 | .43               | 開展職会総領<br>原稿外サービ | í        |          | (       |           |            |     |              |                 |           |                    |            |                |                      |   | ]   |    |       |     |       |    |
| (Distantin Colo Th) | 0.40.06    | 7.3  | (50               |                  |          |          |         | 1         | 6 5 9 7    |     |              | 6 196           | 1         | 79 409             | 1          | CC 140         | 2 950                |   |     |    |       |     |       |    |

- 6. 上部にある「限度点数」「利用点数」「過不足」「自己負担額」を見てください。限度額と比較してどのくらいの単位 数を使ったかがわかります。
- 7. 限度額内に収まっている場合は「過不足」欄が黒字で表示されますが、限度額を超過している場合は赤字で表示されます。
- 8. 「過不足」赤字で表示されている場合は、限度額超過の処理を行います(「進んだ使い方」参照)。

- 9. デイサービスの食事代やショートステイの部屋代など、介護保険から給付されないものは、右下のその他の費用に 書き込みます。
- 10. そうすると、「利用者負担総合計」がわかるようになります。これで別表が完成です。

| X 🛃       | ) - (2 - 1 |             |               |                       |                  |      |            |             |      | riyou              | [互換モ          | - [] - ]            | licrosoft               | Excel     |                 |            |                     |                    |                  |   |   |    |         |                |        |     |    |
|-----------|------------|-------------|---------------|-----------------------|------------------|------|------------|-------------|------|--------------------|---------------|---------------------|-------------------------|-----------|-----------------|------------|---------------------|--------------------|------------------|---|---|----|---------|----------------|--------|-----|----|
| ファイル      | ホーム        | 挿入 ベ        | ージレイアウ        | 7ト 数式                 | データ              | 校開   | 表示         | 開発          | 7    | アドイン               | 活用しよ          | う!エクセ               | zilu                    |           | _               |            |                     |                    |                  |   |   |    |         |                | ♥ 🕜    | ×   |    |
|           | A1         | <b>•</b> (e | fx            | 1524                  |                  |      |            |             |      |                    |               |                     |                         |           |                 |            |                     |                    |                  |   |   |    |         |                |        | •   |    |
| - A       |            | В           | C             | D                     | E                | F    | G          | Н           | Ι    | J                  | K             | L                   | N                       | 0         | P               | Q          | R                   | S                  | Т                | U | V | /  | W       |                | X      | Y 🔺 | 1  |
| 1 35      |            |             |               |                       |                  |      | 割同率        |             |      | 限度点数               |               | 利用点                 | 過不足                     | 自己自行      | 胆酮              | 給付早        | 2                   |                    |                  |   |   |    |         |                |        |     |    |
| 2         |            |             |               |                       |                  |      | 100%       |             |      | 16,580             |               | 6,436               | 10,144                  | 1         | 7,350           | 90%        |                     |                    |                  |   |   |    |         |                |        |     |    |
|           | 1          | 訪問調         | 所区分支制         | 合限度管理·利用              | 者負担計算            |      | TTERAL     | T           |      |                    | 7             | ービス                 | 利用票別                    | 表         |                 |            |                     |                    |                  |   |   | 22 |         | 23             | 24     | 2   |    |
| 0         | 1          |             |               |                       | 1                |      | #11217     | 年8月<br>春田2条 |      |                    | an ile thinks |                     |                         |           |                 | 1          |                     |                    | 1                | ľ |   |    | Sal III | 8.0            | ***    |     |    |
| 4         | 1          | 常所名         | 季末而發号         | サービス<br>内容の種類         | 9 - U X<br>3 - P | 單位数  | <b>車</b>   | 避估          | 回教   | サービス<br>単位/金額      | ASSART        | 庭道77の<br>低温収替<br>加算 | 四洲/延续总统<br>低来<br>基础可单位的 | 単位数<br>単価 | 兼用投稿<br>(部款时集分) | 给付卒<br>(1) | (F)(4)(4)<br>(1)(4) | 994548<br>(NSKN93) | 44648<br>(93469) |   |   |    | 561/75  | ) <u>1</u> -6  | :) -C/ | `   |    |
| 5         |            |             | -             |                       | -                |      | - <b>T</b> |             |      |                    |               |                     |                         | _         |                 |            |                     |                    |                  | - |   |    |         |                |        |     |    |
| 17        |            |             |               |                       |                  |      |            |             |      |                    |               |                     |                         |           |                 |            |                     |                    |                  |   |   |    |         |                |        |     |    |
| 18        |            |             |               |                       |                  |      |            |             |      |                    | ļ             | ļ                   |                         |           |                 |            |                     |                    |                  |   |   |    |         |                |        |     |    |
| 19        |            |             |               |                       |                  | ļ    |            |             |      |                    |               | L                   |                         |           |                 | L          |                     |                    |                  |   |   |    |         |                |        |     |    |
| 20        |            |             |               |                       |                  |      |            |             |      |                    |               |                     |                         |           |                 |            |                     |                    |                  |   |   |    |         |                |        |     |    |
| 85        |            |             |               |                       | 降分支数<br>限度差差算    |      | 16,580     |             |      | 6,436              |               |                     | 6,436                   | /         | 72,469          | 1          | 65,222              | 7,247              |                  |   |   |    |         |                |        |     |    |
| 86        | 保          | 演讨康费用能额     | 73.           | 493                   | 1 1              |      |            |             |      | (91)               | ļ             | ļ                   |                         | 6         | (1.024)         | 1          | (921)               | (103)              |                  |   |   |    |         |                |        |     |    |
| 87        | -          | 保険給付額       | 66,           | 143                   | 展職的サービ           |      |            |             |      |                    |               | h                   |                         | /         |                 | 1          |                     |                    |                  |   |   |    |         |                |        |     |    |
| 88<br>88  | (\$195     | 操分自己負担額     |               | 350                   | 按 合 打            | ri   |            |             |      | 6,527              |               |                     | 6,436                   | /         | 73,493          |            | 66,143              | 7,350              | l                | 2 |   |    |         |                |        | -   | 1  |
| 90        |            |             |               | 認定期間内中の知              | 空期入所利用<br>;      | 日教管理 | 1 1        | 種類別         | 支給限  | 度管理                |               | <b>N</b> XX80       | その他費                    | 用         | 1 10 2          |            |                     |                    |                  | 1 |   |    |         |                |        |     |    |
| 91        |            |             |               | 前月までの利用日素<br>思様       | 「月の利用日           | 果織日素 |            | サービス        | 3920 | 2<br>2.78-00. (26. | 8种单性数         | 県基準を起<br>日本算術者      | 事業                      | ð:S       | 内容              | f          | 単価                  | 回熱                 | 金額               |   |   |    |         |                |        |     |    |
| 92        |            |             |               |                       |                  |      |            |             |      |                    |               | <u>.</u>            | 立川春調<br>商中介護            |           | 昼世費<br>萎麺ペッド    |            | 400                 | 10                 | 2,000            |   |   |    |         |                |        |     |    |
| 94        |            |             |               | <u>.</u>              |                  |      |            |             |      |                    |               |                     | 昭島ホー                    | 4         | 材料費             |            | 400                 | 6                  | 2,400            |   |   |    |         |                |        |     |    |
| 95        |            |             |               |                       |                  |      |            |             |      |                    |               |                     |                         |           |                 |            | その他                 | 戦用合計               | 54,400           |   |   |    |         |                |        |     |    |
| 96        | 2          |             |               |                       |                  |      |            |             | _    | 81                 | 1             | 1                   |                         |           |                 | -          | 利用者月                | 担轮合計               | 61,750           | J |   |    |         |                |        |     | I. |
| 98        |            |             |               |                       |                  |      |            |             |      |                    |               |                     |                         |           |                 |            |                     |                    |                  |   |   |    |         |                |        |     |    |
| 99        |            |             |               |                       |                  |      |            |             |      |                    |               |                     |                         |           |                 |            |                     |                    |                  |   |   |    |         |                |        |     |    |
| 101       |            |             |               |                       |                  |      |            |             |      |                    |               |                     |                         |           |                 |            |                     |                    |                  |   |   |    |         |                |        |     | 1  |
| 102       |            |             |               |                       |                  |      |            |             |      |                    |               |                     |                         |           |                 |            |                     |                    |                  |   |   |    |         |                |        |     |    |
| 104       |            |             |               |                       |                  |      |            |             |      |                    |               |                     |                         |           |                 |            |                     |                    |                  |   |   |    |         |                |        | -   |    |
| 14 4 F FI | 利用票        | 別表、利用       | <b>甪票 (実績</b> | <li>() / 別表 (実績)</li> | i) / temp ,      | 2    |            |             |      |                    |               |                     |                         |           | 14              |            | 11                  |                    |                  |   |   |    |         |                |        | Þ   | 1  |
| コマンド      |            |             |               |                       |                  |      |            |             |      |                    |               |                     |                         |           |                 |            |                     |                    |                  |   |   |    | 85%     | 6 <del>-</del> | 0      | (+  | 2  |

## 利用票と提供票の切替

利用票と提供票は、同じ内容ですが利用者が持つシートが利用票、サービス提供者が持つシートが提供票となっています。 切替によって、両方に対応しています。

切り替えるときは上部にある「サービス利用票(兼居宅サービス計画)」という文字をダブルクリックしてください。

|        | 5         | (° 1       | <b>i</b>  - |      |       |        |         |      |     |     | (FT  | /ou [互換 | モード] - 1 | Microso | ft Excel |       | _        |          | _     |          |       |       |      |
|--------|-----------|------------|-------------|------|-------|--------|---------|------|-----|-----|------|---------|----------|---------|----------|-------|----------|----------|-------|----------|-------|-------|------|
| ファイ    | ルオ        | t-1        | 挿入          | ページレ | イアウト  | 数式     | データ     | 校    | 閱   | 表示  | 開発   | アドイン    | 活用       | 1631    | Cクセル     |       |          |          |       |          |       | ~ 🕜   |      |
|        | Х         | 6          |             | · (= | fx サ  | ービス利   | 別用票(    | 兼居宅  | 3サー | ビス計 | 画)   |         |          |         |          |       |          |          |       |          |       |       | *    |
| - sile | A         | ВC         | DEF         | GHI  | JKL   | М      | N       | O F  | Q   | R   | sΙτΙ | JVV     | V X Y    | Zł      | A AB AC  | AD AE | AF AG AH | AI AJ AK | AL AM | AN AO AP | AQ AR | AS AT | AU 🔺 |
|        |           |            |             |      |       |        |         |      |     |     |      |         | 16       | 5580 -  | - 64     | 36 =  | 10144    |          |       |          |       |       |      |
| 4      |           |            |             |      |       |        |         |      |     |     |      |         |          |         |          | - 11  |          |          |       |          |       |       |      |
| 5      | 認定済       | <u>چ</u> . | 申請中         | 1    |       |        |         |      |     |     |      |         |          |         |          |       |          |          |       |          |       |       |      |
| 6      |           |            |             | 1    |       |        |         |      | 平.  | 成 💈 | 24 年 | 8月分     | サービ      | ス利      | 用票(兼居    | 宅サー   | ビス計画)    |          |       |          |       |       |      |
| 7      | 保険者<br>番号 | i          |             | ××o  |       | 保険     | 者名      | まいけ  | あ市  |     |      |         | 自己作      | 成       |          |       |          | 作成年,     | 1日 平成 | 年 7月     | 24 日  | 利用者確認 | -    |
| 14 4   | ► N ¥     | • 佣票 。     | 別表          | 利用票( | 実績)/見 | 间表 (実績 | 遺) /tei | np 🥀 | 1/  |     |      |         |          |         | 0        | 4     |          | 100      |       |          |       |       | •    |
| コマン    | F [       |            |             |      |       |        |         |      |     |     |      |         |          |         |          |       |          |          |       | 回四 10    | 0% 😑  | Q     | +    |

### 印刷

できた利用票と別表を印刷します。

- 1. 「アドイン」→「印刷」を押すとプレビュー画面が表示されます。
- 2. 内容を確認してから「印刷プレビュー」→「印刷」で印刷してください。印刷が完了すると、元の画面に戻ります。

3. 印刷せずにプレビュー画面を閉じるときには、「印刷プレビュー」→「印刷プレビューを閉じる」で行ってください。

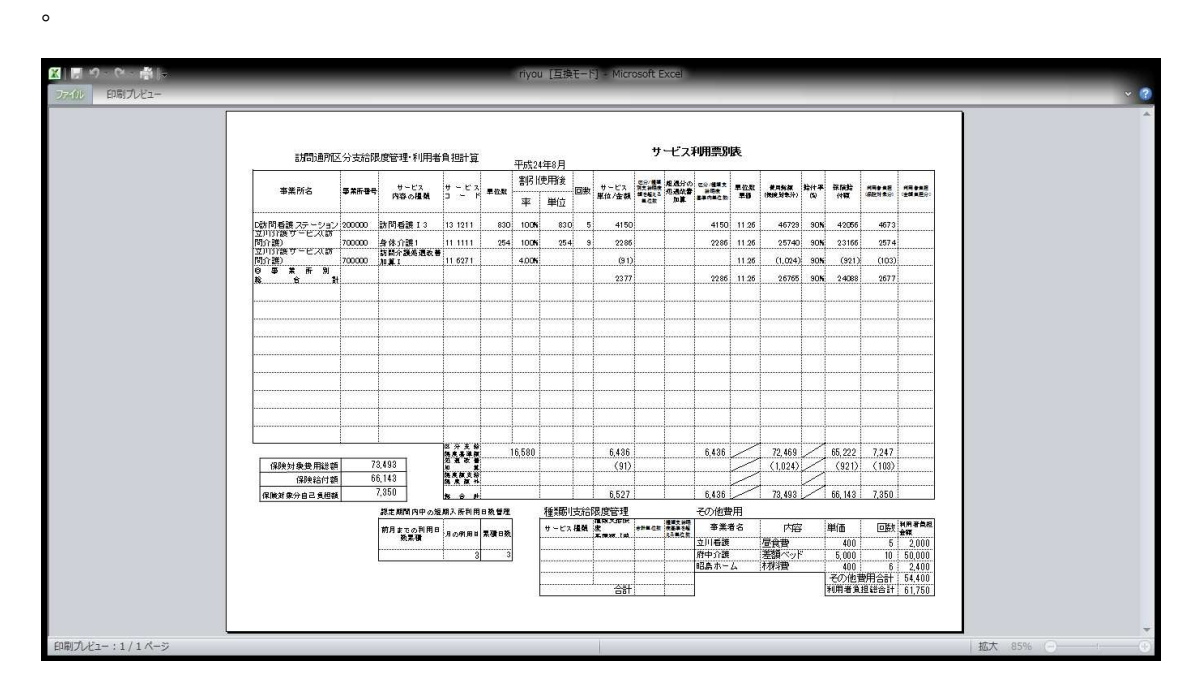

### 実績の作成

1カ月のサービスが終わったら、実績票を作ります。

- 1. サービス事業者から、実績をもらいます。
- 2. 自分の記録とサービス事業者からの記録を突き合わせて、合っていたら書類を作ります。
- 3. 「アドイン」→「予定表を実績表に転記」を選択します。
- 4. 「利用票(実績)」シートタグをクリックして「利用票(実績)シート」を開きます。
- 5. すると、「利用票」と同じものができているはずです。

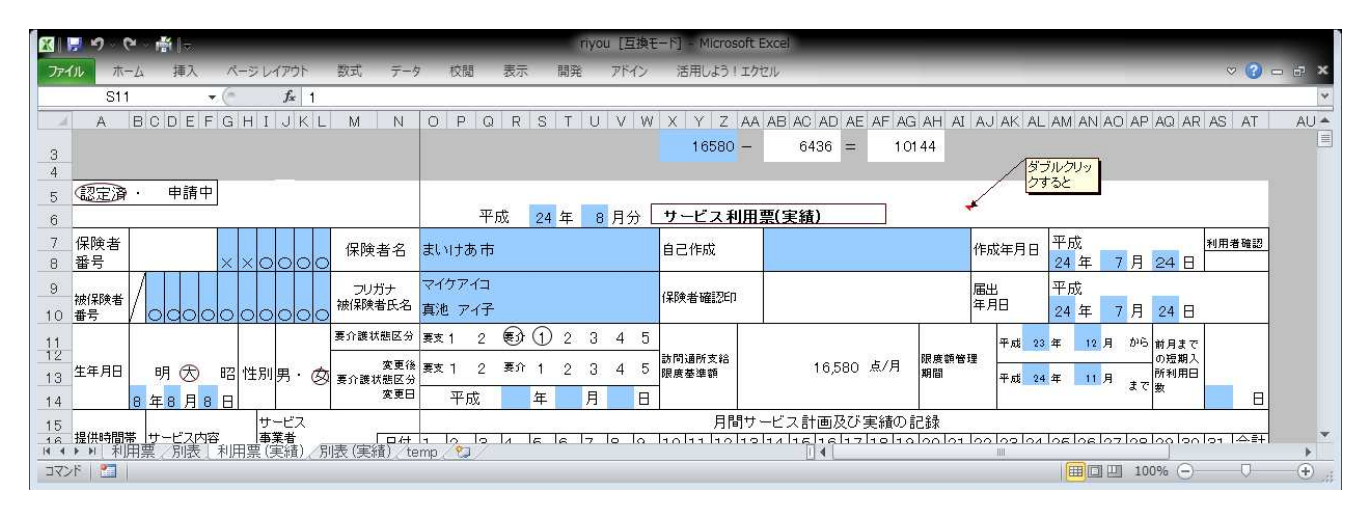

6. 実績の欄に、実績をダブルクリックあるいは手入力で書き入れます。

| アイル       ホーム       挿入       ページレイアウト       数式       データ       校園       表示       開発       アドイン       活用しよう1エクセル       ②       ②       ③         V26       ・       ・       ・       ・       ・       ・       ●       ●       ●       ●       ●       ●       ●       ●       ●       ●       ●       ●       ●       ●       ●       ●       ●       ●       ●       ●       ●       ●       ●       ●       ●       ●       ●       ●       ●       ●       ●       ●       ●       ●       ●       ●       ●       ●       ●       ●       ●       ●       ●       ●       ●       ●       ●       ●       ●       ●       ●       ●       ●       ●       ●       ●       ●       ●       ●       ●       ●       ●       ●       ●       ●       ●       ●       ●       ●       ●       ●       ●       ●       ●       ●       ●       ●       ●       ●       ●       ●       ●       ●       ●       ●       ●       ●       ●       ●       ●       ●       ●       ●       ●       ●                                                        |
|----------------------------------------------------------------------------------------------------|
| V26     が       A     B C D E F G H I J K L M N O P Q R S T U V W X Y Z AA AB AC AD AE AF AG AH AI AJ AK AL AM AN AO AP AQ AR AS AT AY       3     16580 - 6436 = 10144       4     7       5     認定論・申請中       6     平成 24 年 8 月分       7     保険者       8     番号       × × 0 0 0     保険者名       3     10 括号       10     番号       10     第池 アイ子                                                                                                    |
| A     B C D E F G H I J K L M N O P G R S T U V W X Y Z AA AB AC AD AE AF AG AH AI AJ AK AL AM AN AO AP AQ AR AS AT A'       3     16580 - 6436 = 10144       4     FRK       5     (認定済・申請中)       6     平成 24 年 8 月分 サービス利用票(実績)       7     保険者名       8     番号       8     番号       2000     アリガナ       7/10     デジアノコ       10     番号       10     番号                                                                                                    |
| 3     4       3     4       5     認定論・申請中       6     平成 24年 8月分 サービス利用票(実績)       7     保険者       8     番号       ※××○○○     保険者名       まいけあ市     自己作成       9     納保険者       10     番号       9     納保険者名       10     番号   PC/7P12 (保険者確認印 PC/7P13 (保険者確認印 PC/7P13 (PC/7P13) (PC/7P13) (PC/7P13) (PC/7P13) (PC/7P13) (PC/7P13) (PC/7P13) (PC/7P13) (PC/7P13) (PC/7P13) (PC/7P13) (PC/7P13) (PC/7P13) (PC/7P13) (PC/7P13) (PC/7P13) (PC/7P13) (PC/7P13) (PC/7P13) (PC/7P13) (PC/7P13) (PC/7P13) (PC/7P13) (PC/7P13 |
| ダブルクリックすると       5     認定論・申請中       6     平成     24 年     8 月分       7     保険者                                                                                                    |
| 5     認定済・申請中       6     平成     24 年     8 月分       7     保険者                                                                                                    |
| 6       平成       24年       8月分       サービス利用票(実績)         7       保険者 </td                                                                                                    |
| 7     保険者     2     4     4     4     4     4     4     4     4     4     4     4     4     4     4     4     4     4     4     4     4     4     4     4     4     4     4     4     4     4     4     4     4     4     4     7     7     7     7     7     7     7     7     7     7     7     7     7     7     7     7     7     7     7     7     7     7     7     7     7     7     7     7     7     7     7     7     7     7     7     7     7     7     7     7     7     7     7     7     7     7     7     7     7     7     7     7     7     7     7     7     7     7     7     7     7     7     7     7     7     7     7     7     7     7     7     7     7     7     7     7     7     7     7     7     7     7     7     7     7     7     7     7     7     7     7     7     7     7     7     7     7     7 <th7< td=""></th7<>                                                                                                    |
| 9     つりガナ     マイクアイコ     電力     マイクアイコ       10 番号     0 〇〇〇〇〇〇〇〇〇〇〇〇〇〇〇〇〇〇〇〇〇〇〇〇〇〇〇〇〇〇〇〇〇〇〇〇                                                                                                    |
|                                                                                                    |
| 素介護状態区分 要支1 2 ●数 ① 2 3 4 5                                                                                                    |
| 12 本年日日                                                                                                    |
| 13 年4月日 明 (文) 昭 [性別]男· (文) 要介護状態(名) 無人「 2 第二 2 第一 2 3 4 5 陳度羞塗額 10,000 20.77 期間 平成 24 年 11月 ま [形動用]                                                                                                    |
|                                                                                                    |
|                                                                                                    |
|                                                                                                    |
| 18 15:30 身体介護1 立川介護サービ 予定 1 1 1 1 1 1 1 1 1 1 1 1 1 1 1 1 1 1                                                                                                    |
|                                                                                                    |
|                                                                                                    |
| $\begin{array}{c c c c c c c c c c c c c c c c c c c $                                                                                                    |
| 23 実績 (1) (1) (1) (1) (1) (1) (1) (1) (1) (1)                                                                                                    |
| 24                                                                                                    |
|                                                                                                    |
|                                                                                                    |

- 7. 「別表(実績)」のシートタグを押して、別表(実績)を開きます。
- 8. 予定を作成した時と同様、「利用票のデータを別表に移しますか?」というボックスが現れますので、「OK」を押します。

| MICIOSON | t Excel  | 23     |
|----------|----------|--------|
| 利用票0     | Dデータを別表に | 移しますか? |
|          |          |        |
|          | OK       | +++>++ |

- 9. 利用票(実績)の実績欄が計算に反映された別表(実績)になっています。
- 10. 予定表と同じように、「アドイン」→「集計表の作成/戻す」を押して、集計をしてください。
- 11. 限度額超過の際の処理は、予定表と同じです。
- 12. 印刷をして、保険者に持って行きます。

#### 保存

- 1. あらかじめ「とき」フォルダを作っておきます。
- 2. 「アドイン」→「月別フォルダ」→「保存」を選択します。
- 3. あらかじめ作っておいたフォルダに保存します。
- 4. 保存名は、「○○●●(利用者の名前)\_12年6月分」のようにすると、あとで呼び出すときに便利です。
- 5. 作成途中でも、保存しておけば、後で呼び出して続きを作成することができます。

#### 終了

「とき」を閉じる場合は、「×」で終了させずに、必ず、「アドイン」→「終了」で行ってください。

## 6. 進んだ使い方

## サービス単位数がオーバーしたとき

「過不足」が赤字で表示された時は、この分は全額自己負担となります。

| 3 🖬 🤊   | 3            | · 👘 🗁            |              |                  |          | riye        | ou [互注 | 與モード] | - Mid | crosoft Exc | cel.            |                           |                  |           |         |      |         |         |        |
|---------|--------------|------------------|--------------|------------------|----------|-------------|--------|-------|-------|-------------|-----------------|---------------------------|------------------|-----------|---------|------|---------|---------|--------|
| ファイル    | <b>ホ−</b> ム  | 挿入 /             | ミーシ レイア      | ウト 数式            | データ      | 校閲          | 表示     | 開発    | 7     | アドイン        | 活用しよ            | う!エク                      | ZIL              |           |         |      |         | 🗢 🕜 o   | - 6    |
|         | D4           | - (              | f            | サービス             |          |             | _      |       |       |             |                 |                           |                  | _         |         |      |         |         | \$     |
| A       |              | B                | C            | D                | E        | F           | G      | Н     | 1     | J           | K               | L                         | N                | 0         | P       | Q    | R       | S       | Т      |
|         |              |                  |              |                  |          |             | 割引率    |       |       | 限度点数        |                 | 利用点                       | <sub>提過</sub> 不足 | 自己負       | 担額      | 給付率  | t i     |         |        |
|         |              |                  |              |                  |          |             | 100%   |       |       | 16,580      |                 | 21,984                    | 5,404            | 2         | 25,110  | 90%  |         |         |        |
|         |              | 訪問知              | 厠所区分支        | 給限度管理·利用:        | 者負担計算    |             | 平成244  | ∓5月   |       |             | ָ <del>ש</del>  | ービス                       | 利用票別             | <b></b> 長 |         |      |         |         |        |
|         |              | ★ ¥ 66.27        |              | サービス             | サービス     |             | 割引     | 更用後   |       | サービス        | 四沖/種如羽<br>支給保泉旗 | 超過分の                      | 四升/植筑支给          | 單位数       | 常用珍颖    | 給付卒  | 保険格     | 有用者負担   | 有用者真故  |
| VVV/    |              | ₩ <b>₩</b> 1/1-0 | <b>平东所语写</b> | 内容の種類            | 3 ~ 4    | 单加数         | 率      | 単位    |       | 単位/金額       | を起える単<br>位数     | желан стан<br>До <b>Ж</b> | 基準可基位数           | 単佰        | (保険対象分) | (\$) | 付額      | (構成対象汁) | (全体角色分 |
|         | D訪問看         | き渡 ステーション        | 200000       | 訪問看護 I3          | 13 1211  | 830         | 100%   | 830   | 17    | 14110       |                 |                           | 14110            | 11.26     | 158878  | 90%  | 142990  | 15888   |        |
|         | 立川介:<br> 介護) | 護サーヒス(訪問         | 700000       | 身体介護1            | 11 1111  | 254         | 100%   | 254   | 31    | 7874        |                 |                           | 7874             | 11.26     | 88661   | 90%  | 79794   | 8867    |        |
|         | 立川介<br>介護)   | 護サービス(訪問         | 700000       | 訪問介護処遇改善<br>加度 I | 11 6271  |             | 4.00%  |       |       | (315)       |                 | <b>*</b>                  |                  | 11.26     | (3,546) | 90%  | (3,191) | (355)   |        |
|         | ◎ 事<br>総     | 業所別<br>合 計       |              |                  |          |             |        |       |       | 8189        |                 |                           | 7874             | 11.26     | 92208   | 90%  | 82987   | 9221    |        |
| 1       |              |                  |              |                  |          |             |        |       |       |             |                 |                           |                  |           |         |      |         |         |        |
| L       |              |                  |              |                  |          |             |        |       |       |             |                 |                           |                  |           |         |      |         |         |        |
| 4 F H   | 利用雪          | <b>割</b> 】別表 利   | <br>用票 (実約   | 】<br>者) / 別表 (実績 | )_/temp/ | <b>%</b> ]/ |        |       |       | 1           |                 | 1                         |                  | 1         | 1       | 1    |         |         |        |
| マンド 🛛 🖁 |              |                  |              |                  |          |             |        |       |       |             |                 |                           |                  |           |         | 85%  | Θ-      | -0:     | -+     |

- 1. 赤字分の単位数をどのサービスに割り当てるかを決めます。
- 2. 割り当てたいサービスの事業者には、その旨了解を取ります。
- 3. 「アドイン」→「集計表の作成/戻す」で、集計を戻してから、限度額を超えた単位数を、「区分/種類支給限 度額を超える単位数」の欄に書き込みます。
- 4. そうすると、右端の「利用者全額負担分」欄に反映されます。
- 5. 付帯する処遇改善加算についても、反映される仕組みになっています。

| 🔣 🔛 49    | • (* - ∰  =         |                |                  |              | i          | iyou [ | 互換モード | ] = | Aicrosoft E | Excel           |               |                 |       |         |             |         |          |       |         |
|-----------|---------------------|----------------|------------------|--------------|------------|--------|-------|-----|-------------|-----------------|---------------|-----------------|-------|---------|-------------|---------|----------|-------|---------|
| ファイル      | ホーム 挿入 ベ            | ージ レイア         | ウト 数式            | データ          | 校閱         | 表示     | 開発    | Ż   | パイン         | 活用しよ            | う!エクセ         | zik             |       |         |             |         | ♡ (      | 3 - 6 | ×       |
|           | K7 🔹 🤄              | fs             | 5404             |              |            |        |       |     |             |                 |               |                 |       |         |             |         |          |       | ~       |
| A         | В                   | C              | D                | E            | F          | G      | Н     | Ι   | J           | K               | L             | N               | 0     | P       | Q           | R       | S        | Т     |         |
| 1 1524    |                     |                |                  |              |            | 割引率    | _     |     | 限度点数        |                 | 利用点           | 過不足             | 自己負担  | 旦額      | 給付率         | l.      |          |       | =       |
| 2         |                     |                |                  |              |            | 100%   |       |     | 16,580      |                 | 21,984        | 5,404           | 2     | 5,110   | 90%         |         |          |       |         |
| 3         | 訪問知                 | 所区分支           | 給限度管理·利用:        | 皆負担計算        |            | 平成24   | 年5月   |     |             | サ               | ービス           | 利用票別            | 表     |         |             |         |          |       |         |
| 4         | 事業所名                | 馬士正要是          | サービス             | サービス         | 關係路        | 割引     | 使用後   | 回数  | サービス        | 四泠/推如羽<br>支彩锦虎旗 | 超過分の<br>44週番巻 | 区外/瓶架支给<br>(8.4 | 単位数   | 常用物質    | 給付卒         | 保険給     | 用用者真担    | 有用者真担 |         |
| 5         |                     | *******        | 内容の種類            | <u>р ~ к</u> |            | 率      | 単位    |     | 単位/金額       | を起える単<br>位数     | AO.N.         | 基準可单位数          | 単価    | (印度対象分) | (5)         | 付額      | (構成対象/計) |       | <u></u> |
| 6         | D訪問看護ステーション         | 200000         | 訪問看護 I3          | 13 1211      | 830        | 100%   | 830   | 17  | 14110       |                 |               | 14110           | 11.26 | 158878  | 90%         | 142990  | 15888    |       |         |
| 7         | 立川Sr護サービス(訪问<br>介護) | 700000         | 身体介護1            | 11 1111      | 254        | 100%   | 254   | 31  | 7874        | 5404            |               | 2470            | 11.26 | 27812   | 90 <b>%</b> | 25030   | 2782     | 60849 |         |
| 8         | 立川介護サービス(訪問<br>介護)  | 700000         | 訪問介護処過改善<br>加算 I | 11 6271      |            | 4.00%  |       |     | (315)       |                 | (216)         |                 | 11.26 | (1,114) | 90%         | (1,002) | (112)    | 2432  |         |
| 9         |                     |                |                  |              | 0.01010-01 |        |       |     |             |                 |               | <u>,</u>        |       |         | i ononon    |         |          |       |         |
| 10        |                     |                |                  |              |            |        |       |     |             |                 |               |                 |       |         |             |         |          |       |         |
| _11_      |                     |                |                  |              |            |        |       |     |             |                 |               |                 |       |         |             |         |          |       | -       |
| 14 4 9 91 | 利用票】別表(利            | <b></b> 東京 (実績 | ā)/別表 (実績)       | ) / temp /   | 1          |        |       |     |             | Í 🚺 🖣           |               | 101             |       |         |             |         |          |       | *       |
| 1422      |                     |                |                  |              |            |        |       |     |             |                 |               |                 |       |         | 11日         | 85% 😑   |          | (     | Ð .#    |

## 複数の利用者を対象にしたとき

「とき」は自己作成者用で、基本的にひとり仕様です。 でも、ときには2人以上の人のケアプランを管理することもあるでしょう。 そのようなときは、あらかじめ、利用者ごとにフォルダを作成しておきます。 「アドイン」→「月別フォルダ」→「保存」の際に、保存先を利用者別のフォルダにすれば、複数人のファイルを管 理できますよ。

### 各種設定

初期設定では、「サービス時間帯」についてはプルダウン方式になっています。 これを手入力にしたい場合は、「アドイン」→「設定」で設定しなおします。 また、枚数は、初期設定では2枚となっていますが、利用するサービスが少ない時や多い時などは、1~4枚まで変 更することができます。

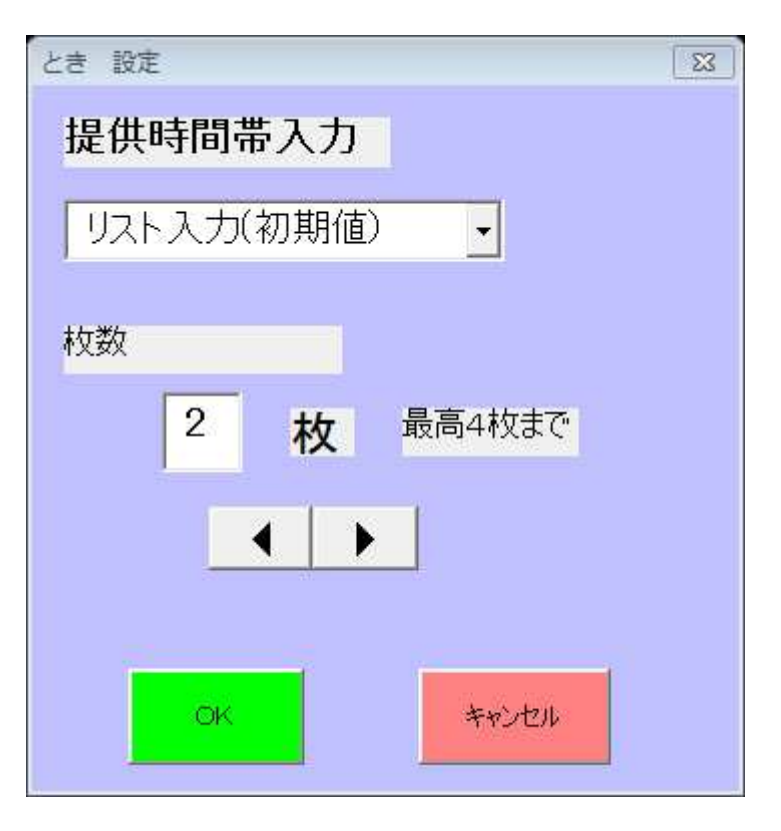

## 7.<u>困った時</u>

#### 起動できない

2007 以降の Excel をご利用の場合は、最初に起動する前に初期設定が必要となる場合があります。 最初の起動がうまくできない時は、以下の設定をしてください。

#### <u>設定の方法</u>

- 1. Excel を起動します。
- 2. 「ファイル」または「Office」ボタンを押します。
- 3. 「Excelのオプション」を押します。
- 4. 「セキュリティーセンター」を押します。
- 5. 「セキュリティセンターの設定」を押します。

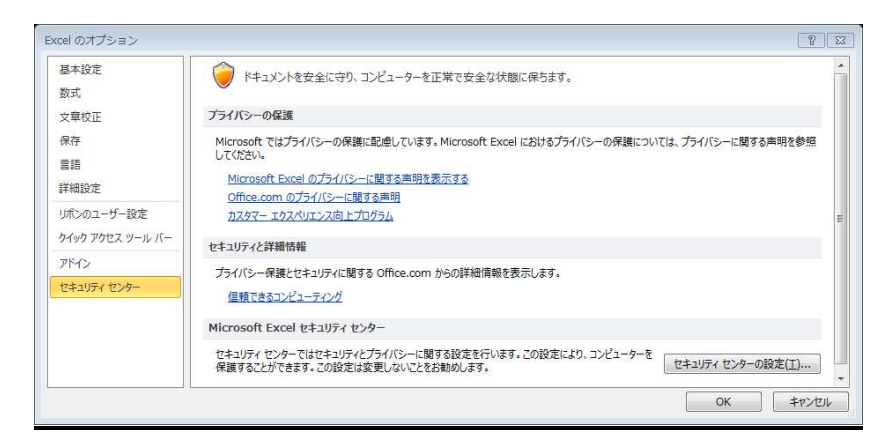

6. 「信頼できる場所」→「新しい場所の追加」を押します。

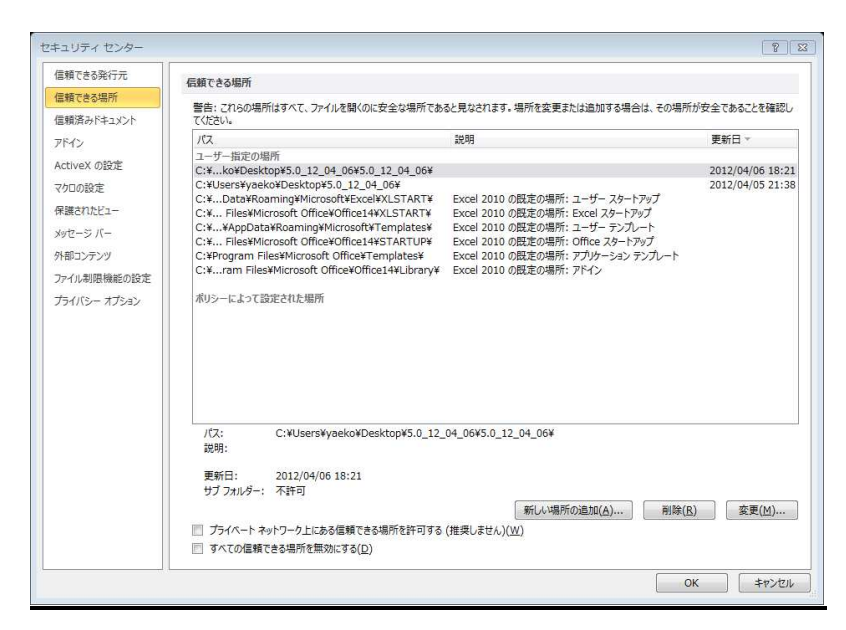

- 7. 「参照」を押して「とき 5.0 のフォルダ」を探します。
- 8. 「この場所のサブフォルダも信頼する」にチェック入れ、OKを押す。

| Microsoft Office の信頼できる場所<br>警告: この場所は、ファイルを開くのに安全な場所である<br>追加する場合は、その場所が安全であることを確認して<br>パス: | ?<br>と見なされます。場所を変更または<br>ください。 |
|----------------------------------------------------------------------------------------------|--------------------------------|
| C¥Users¥yaeko¥Desktop¥5.0_12_04_06¥5.0_12_04                                                 | 06¥                            |
| ▼ この場所のサブフォルダーも信頼する(S)<br>説明:                                                                | 参照( <u>B</u> )                 |
| 作成日時: 2012/08/03 12:34                                                                       |                                |

9. 以上です。以降はこの設定は必要ありません

## 使い方がわからない場合

分からないところ、疑問な点などは、「アドイン」→「掲示板」を選択すると、全国マイケアプラン・ネットワークの「とき」のサイトに移動しますので、「とき助け合い掲示板」に書き込んでください。

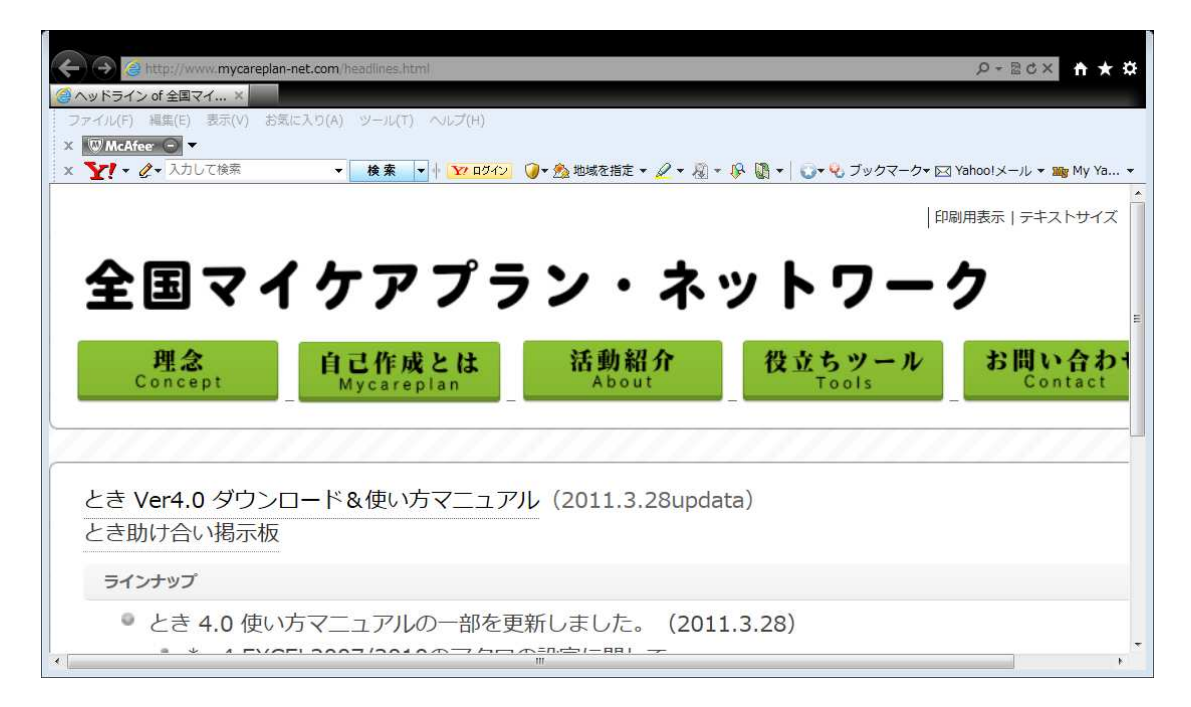